TR-A100-50 REVISION 1

# QUIKLOOK Laptop WinXP to Win7 Upgrade Report

September 5, 2012

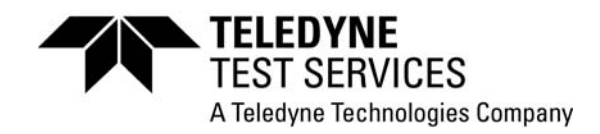

# **RECORD OF REVISIONS**

| <b>Revision</b> | Date       | Description                |
|-----------------|------------|----------------------------|
| 0               | 08/20/2012 | Original Issue             |
| 1               | 09/05/2012 | Updated Wording to Clarify |

# Table of Contents

# <u>Page</u>

| 1.0 IN | TRODUCTION4                                                         |
|--------|---------------------------------------------------------------------|
| 1.1    | Purpose4                                                            |
| 1.2    | Scope4                                                              |
| 2.0 WI | NXP TO WIN7 RECOMMENDED "UPGRADE" NOTES4                            |
| 3.0 PR | OCEDURE                                                             |
| 3.1    | Uninstall QUIKLOOK Software5                                        |
| 3.2    | Win7 Laptop Configuration for use with QUIKLOOK II and QLII+ System |
| 3.3    | Auto-Login Setup7                                                   |
| 3.4    | Software Installation9                                              |
| 3.5    | WIN 7 Desktop Customization (required)9                             |
| 3.6    | Remote Desktop Setup15                                              |
| 3.7    | Wireless Setup16                                                    |
| 3.8    | Folder Cleanup19                                                    |
| 3.9    | Optional WIN 7 Desktop Customization (Teledyne Defaults)20          |
| 3.10   | Optional Internet Explorer (IE) Setup (Teledyne Defaults)           |

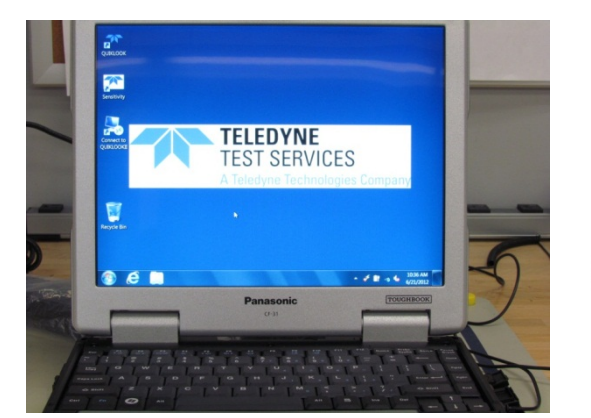

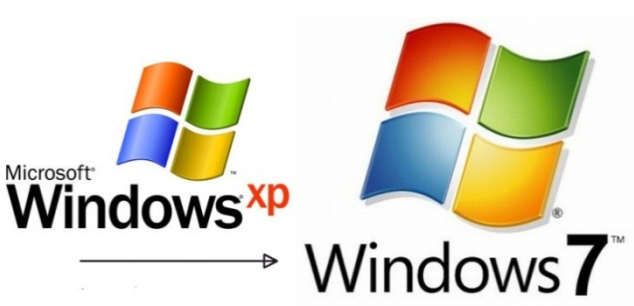

### 1.0 INTRODUCTION

#### 1.1 Purpose

The purpose of this report is to identify and outline Teledyne's recommended procedure to "upgrade" the operating system of laptops and desktops with QUIKLOOK software from Windows XP to Windows 7. It is never recommended or necessary to upgrade the operating system of QUIKLOOK II or QLII+ diagnostic systems.

#### 1.2 Scope

This report documents the recommended QUIKLOOK uninstallation procedure, Windows software "upgrade", reinstallation of QUIKLOOK, and required/optional setting setups to upgrade a computer from WinXP to Win7.

# 2.0 WINXP TO WIN7 RECOMMENDED "UPGRADE" NOTES

Microsoft does not offer a WinXP to Win7 upgrade. The "upgrade" option on the Windows 7 installer is meant only to go from Vista to Win7. In order to upgrade a computer from WinXP to Win7, you must install W7 writing over WinXP. This process causes all installed programs and setting to be lost. It is also possible to "wipe" the drive clean and install Win7 from scratch but Teledyne strongly recommends against this practice.

To use the recommended process of writing Win7 over WinXP, select the "Custom" operation in the Win7 installer and choose the drive on which XP resides. The XP Windows folder is moved to to "Windows.old" and a fresh install of Win7 is performed. The computer will boot up just like a new system but any software/user accounts/configurations are lost. All data on the drive, however, remains unharmed.

- 4 -

The following procedure is the only one recommended by Teledyne and we advise against the true upgrade options in the Win7 installer.

# 3.0 PROCEDURE

# 3.1 Uninstall QUIKLOOK Software

- 1. Plug in the laptop and turn it on.
- 2. Uninstall QUIKLOOK and delete the QUIKLOOK directory before the upgrade

# 3.2 Win7 Laptop Configuration for use with QUIKLOOK II and QLII+ System

- 1. Setup QUIKLOOK User Account.
  - a. Click "Start", "Control Panel", and User Accounts".

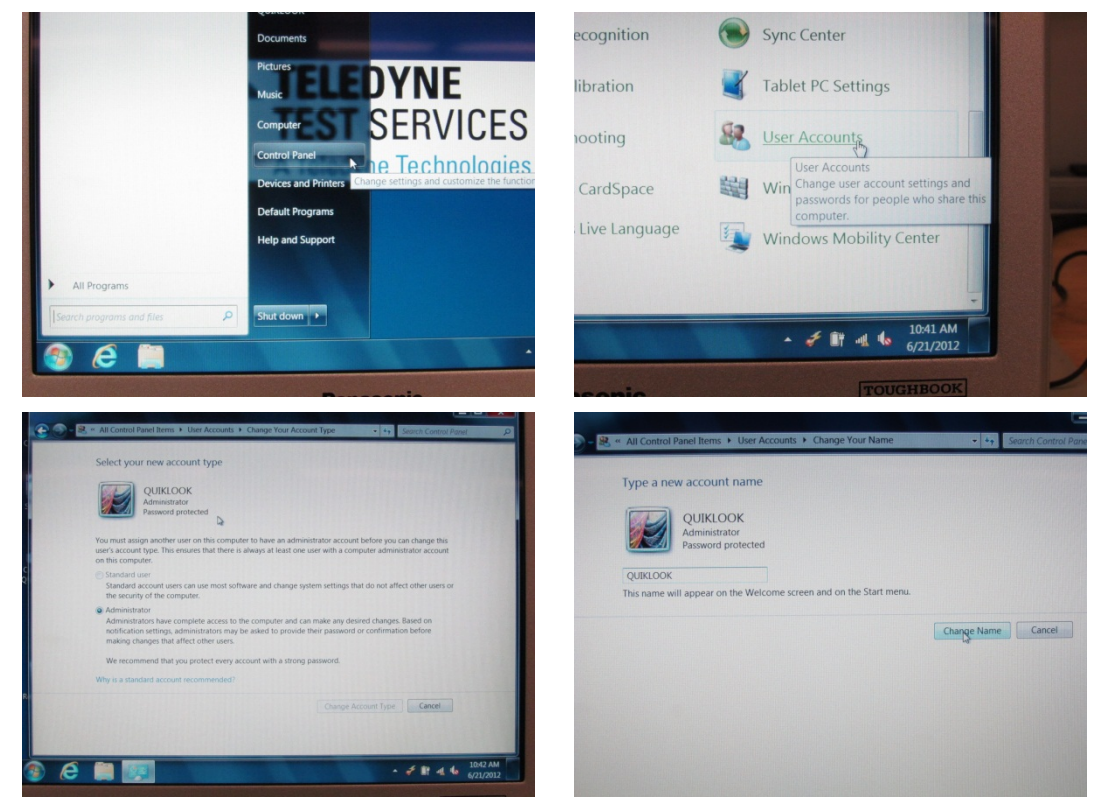

b. Click "Create New User". Name it QUIKLOOK. Set as "administrator". Type in QLII for the password. Leave the password hint blank.

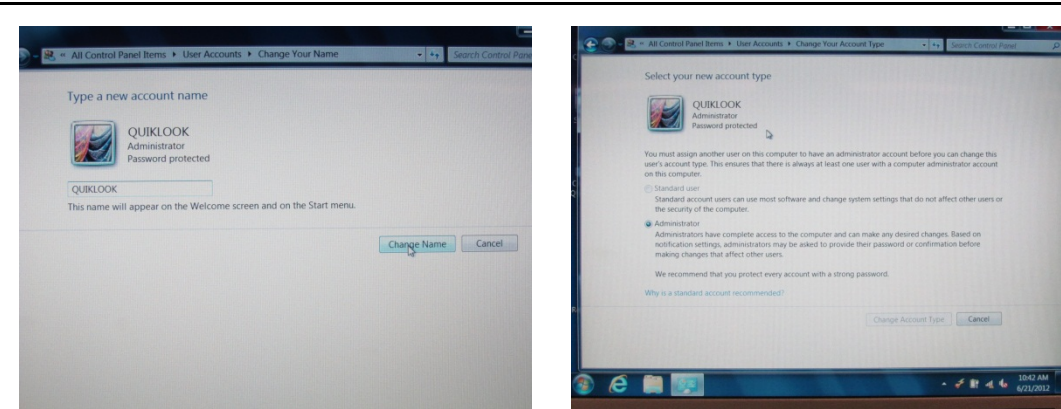

a. Change the Picture.

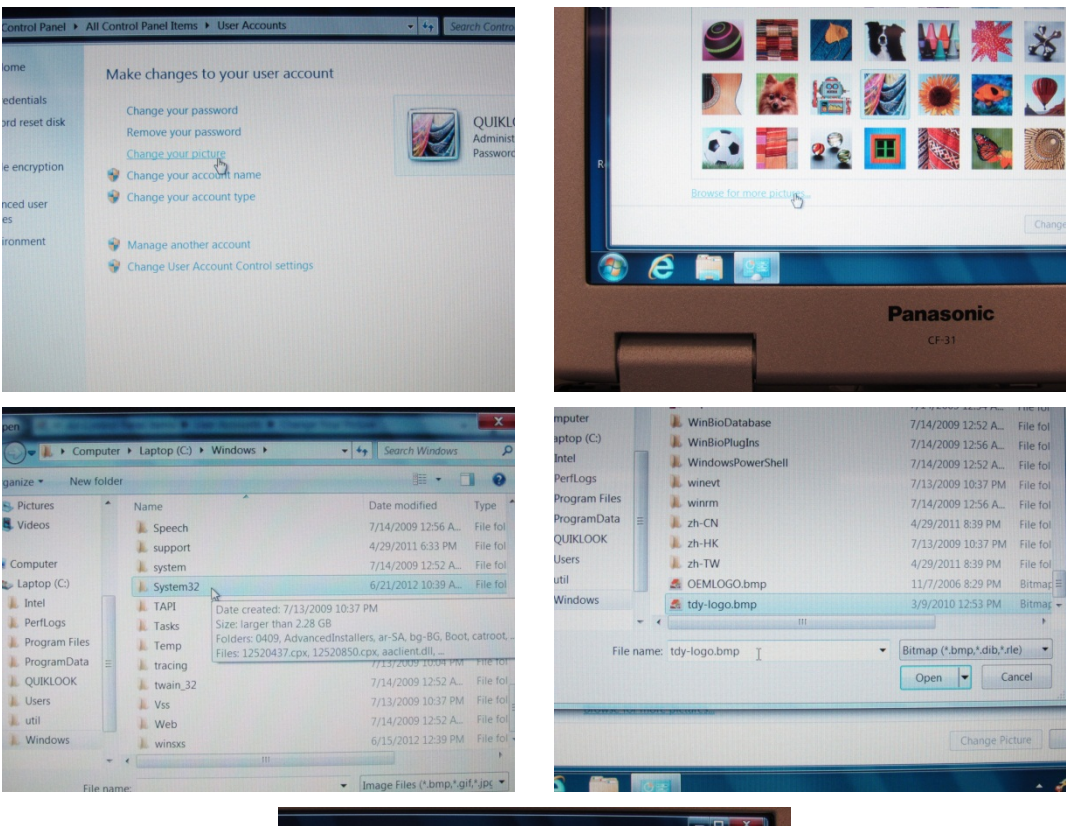

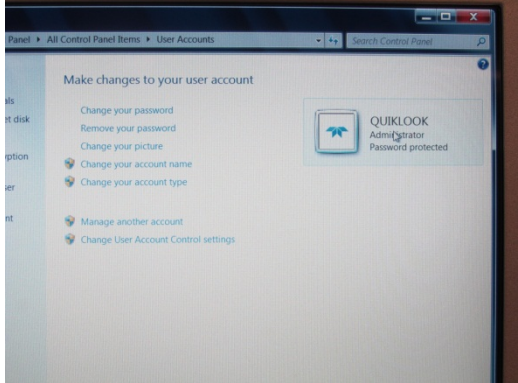

#### 3.3 Auto-Login Setup

1. Click Start, Program Files, Accessories, Command Prompt.

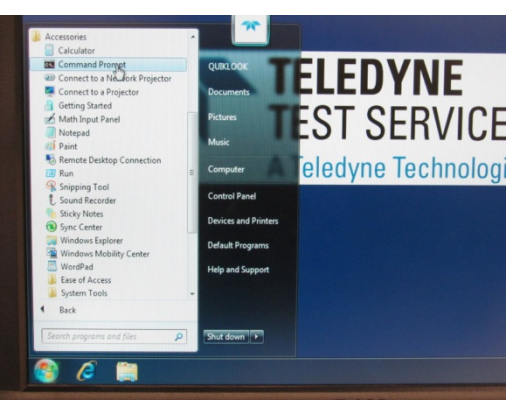

a. Type "control userpasswords2" on the CMD line.

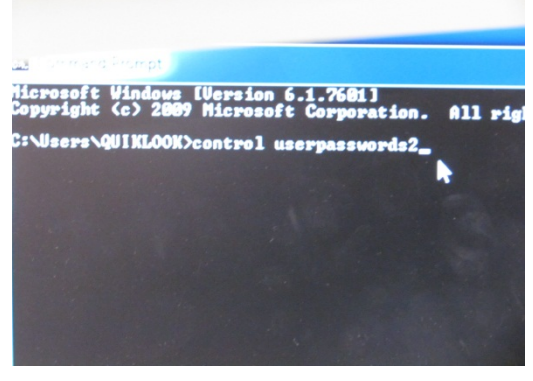

b. Uncheck "Users must enter user name and password to use this computer".

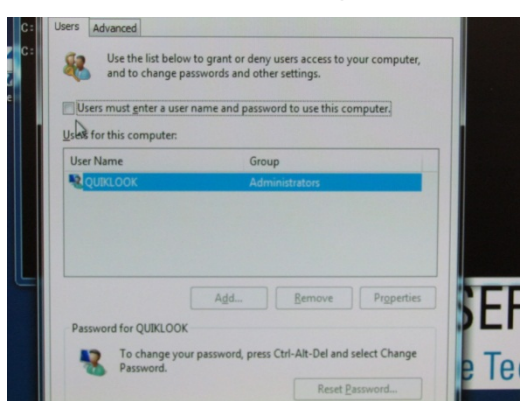

c. Enter "QLII" into the password and confirm password fields. Click OK.

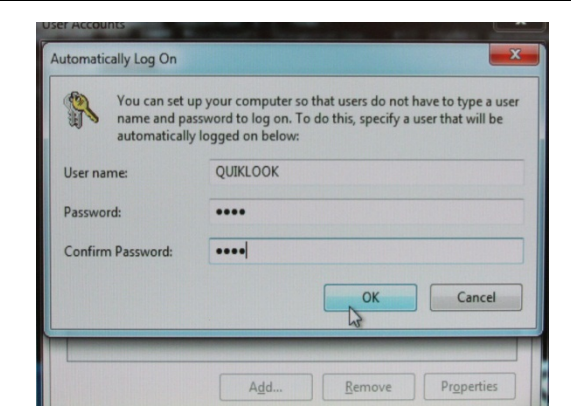

d. Exit the CMD manager

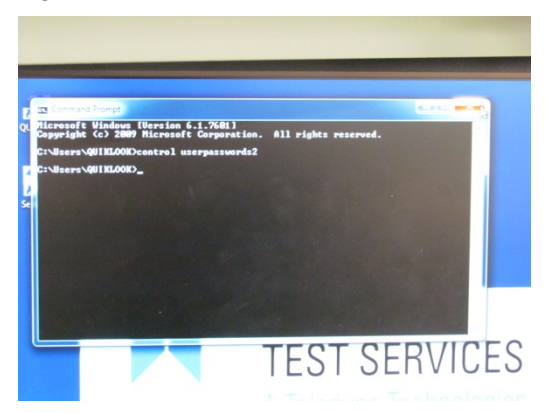

2. Change the maximum password age to 0.

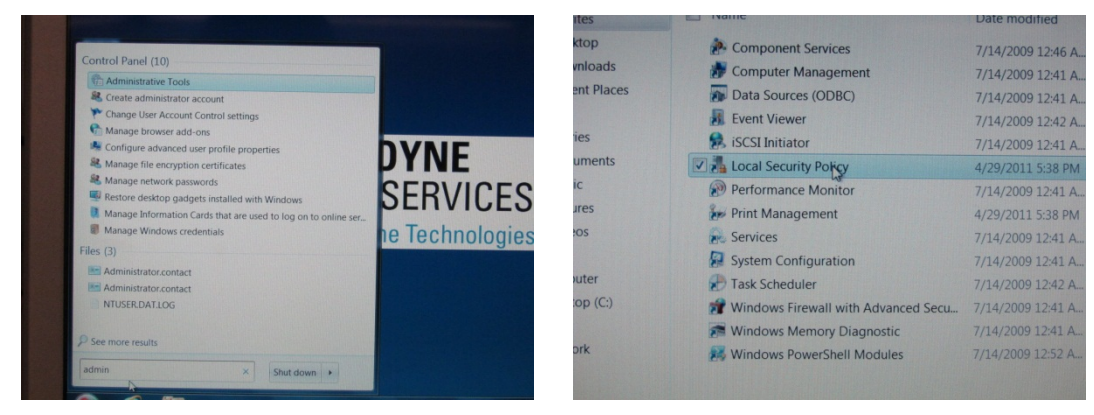

| Policy       |             |                                      |                                    |               |                       |                  |                          |
|--------------|-------------|--------------------------------------|------------------------------------|---------------|-----------------------|------------------|--------------------------|
| iew Hel      | р           |                                      |                                    | elp           |                       |                  |                          |
|              |             |                                      |                                    |               |                       |                  |                          |
| ngs          |             | Name                                 | Description                        |               | Nama                  | Descriptio       |                          |
| olicies      |             | Account Policies                     | Password and account lockout p     |               | Rassword Policy       | Password         | Policy                   |
| irewall wi   | th Advanc   | Local Policies                       | Auditing, user rights and security |               | Account Lockout Po    | Account L        | ockout Policy            |
| st Manage    | er Policies | Windows Firewall with Advance        | Windows Firewall with Advanced     | with Advance  |                       |                  |                          |
| Policies     |             | Network List Manager Policies        | Network name, icon and location    | ger Policies  |                       |                  |                          |
| estriction   | Policies    | Software Restriction Policies        |                                    | Policies      |                       |                  |                          |
| n Control    | Policies    | Application Control Policies         | Application Control Policies       | ol Policies   |                       |                  |                          |
| Audit Poli   | cy Config   | IP Security Policies on Local Com    | Internet Protocol Security (IPsec) | on Local C    |                       |                  |                          |
| , loant i on | cy comig    | Advanced Audit Policy Configur       | Advanced Audit Policy Configura    | olicy Config  |                       |                  |                          |
|              |             |                                      |                                    | T             |                       |                  | -                        |
|              | Delieu      |                                      | Security Setting                   |               |                       | - Constanting    |                          |
|              | Enforce     | password history                     | 0 passwords reme                   |               |                       |                  |                          |
|              | Maximu      | um password age                      | 0                                  |               |                       |                  |                          |
| olicy        | Minimu      | im password age                      | 0 days                             |               |                       |                  | rch Administrative Tools |
| h Advand     | C Minimu    | m password length                    | 0 characters                       |               |                       |                  |                          |
| r Policies   | Passwo      | rd must meet complexity requirements | Disabled                           | -             |                       | Security Setting |                          |
|              | Store p     | asswords using reversible encryption | Disabled                           | sword histor  | у                     | 0 passwords reme | Size                     |
| Policies     |             |                                      |                                    | assword age   |                       | 0                | 2 KF                     |
| olicies      |             |                                      |                                    | assword age   |                       | 0 days           | 2 KE                     |
| v Config     |             |                                      |                                    | assword leng  | gth                   | 0 characters     | 2 Kt                     |
| y comy       |             |                                      |                                    | ust meet cor  | mplexity requirements | Disabled         | 2 KL                     |
|              |             |                                      |                                    | ords using re | eversible encryption  | Disabled         | 2 KG                     |
|              |             |                                      |                                    |               |                       |                  | 2 11                     |

#### 3.4 Software Installation

- Locate the correct QUIKLOOK II Desktop software version (on USB stick or plant network). Right click the .EXE and "run as administrator" to install the QUIKLOOK II Desktop software.
- 2. Locate and install the Teledyne Sensitivity software.
- 3. Right click the QUIKLOOK Desktop icon and "**run as administrator**" to run the QLII Desktop software for the first time. Enter in the Client Name (Plant Name), Company (Utility), and the service tag on the back of the laptop.
- 4. Run the Sensitivity software to make sure it works properly.
- 5. Restart the computer. The computer should automatically log on to the QUIKLOOK user account.

#### 3.5 WIN 7 Desktop Customization (required)

1. Change the "Notification" Controls.

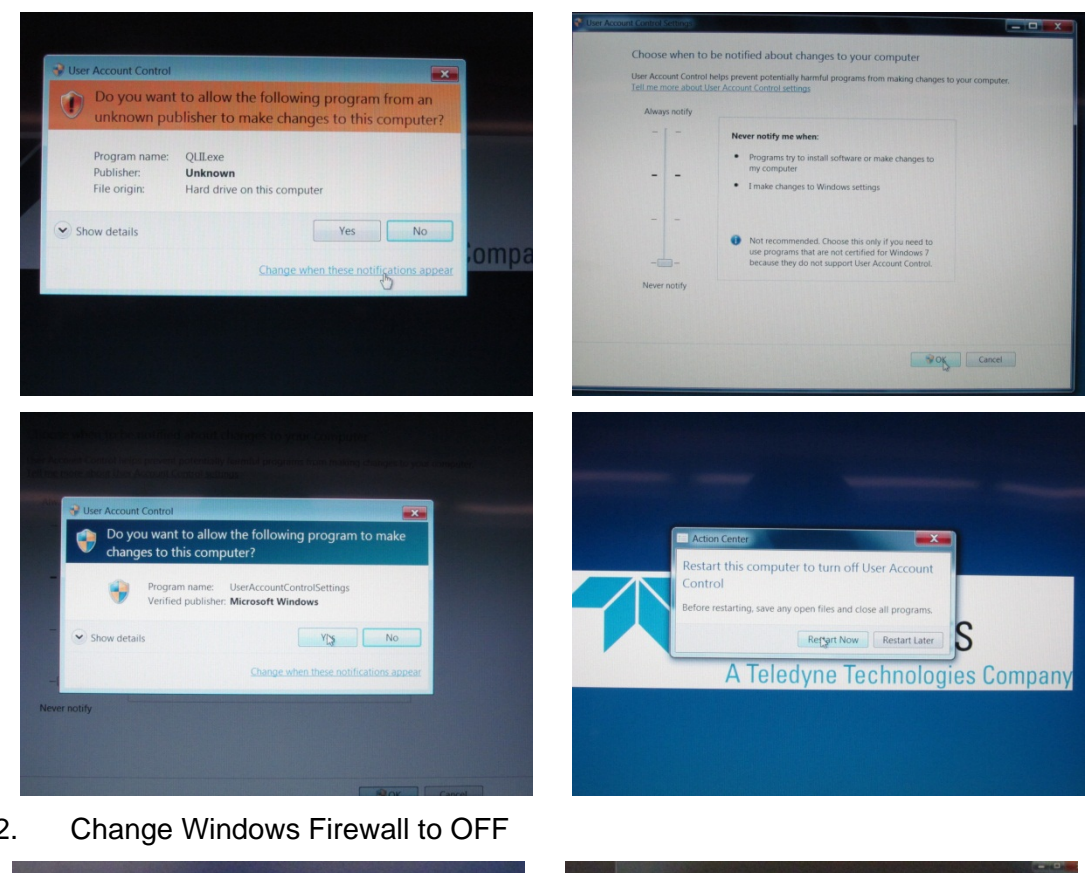

2.

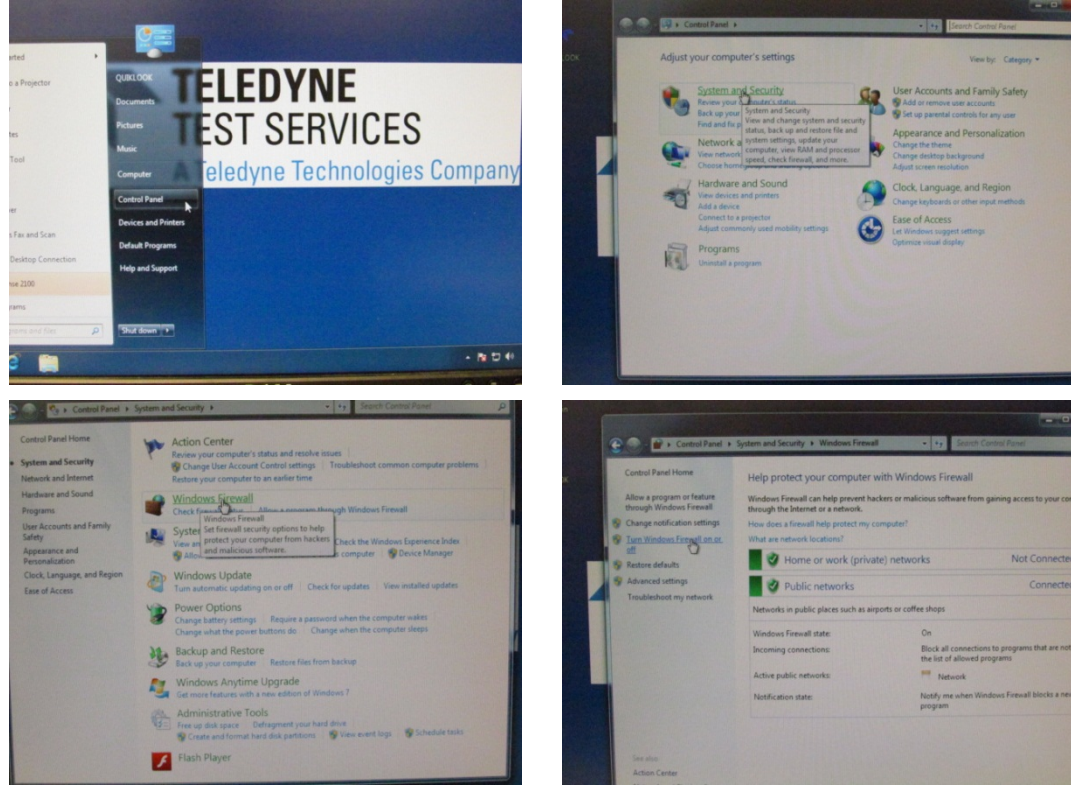

- 10 -

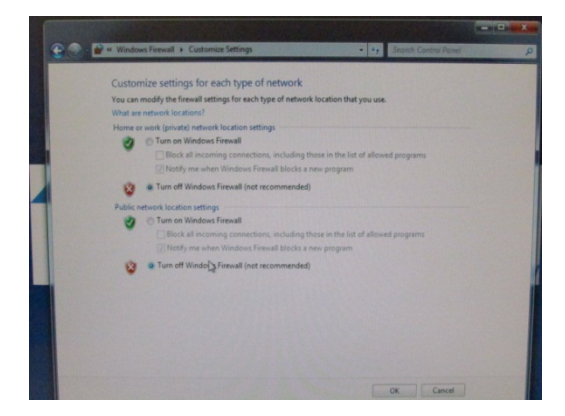

3. Change Windows action center to OFF

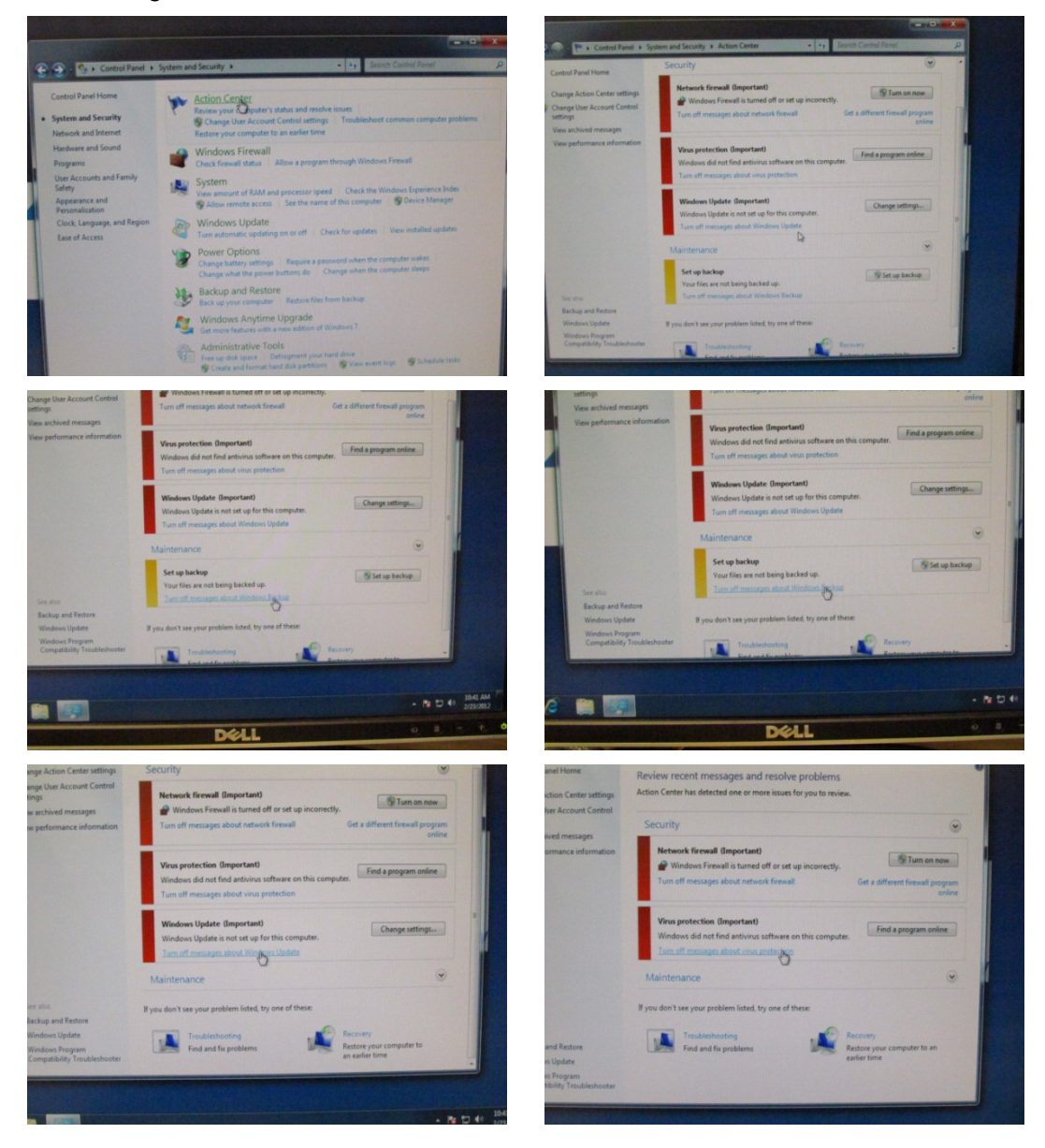

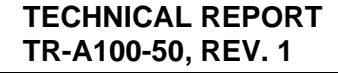

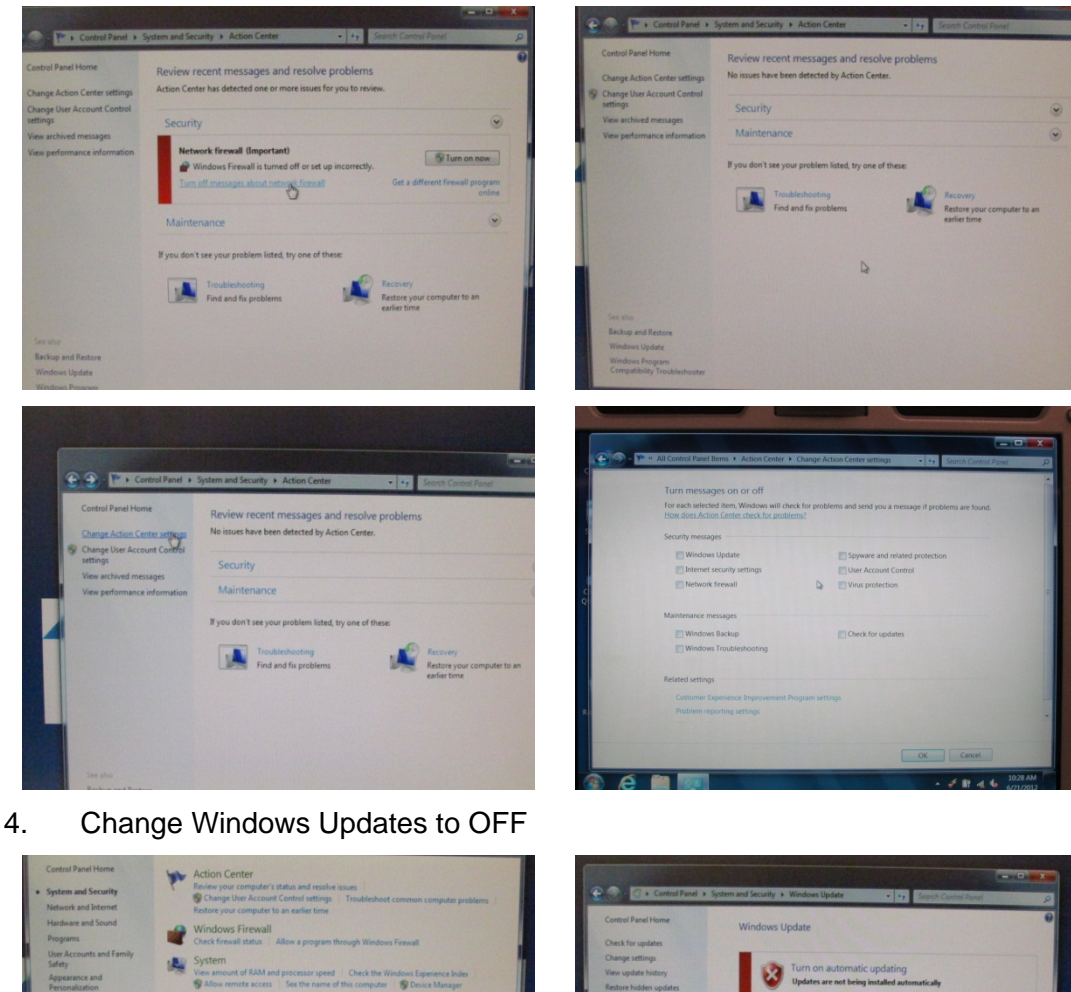

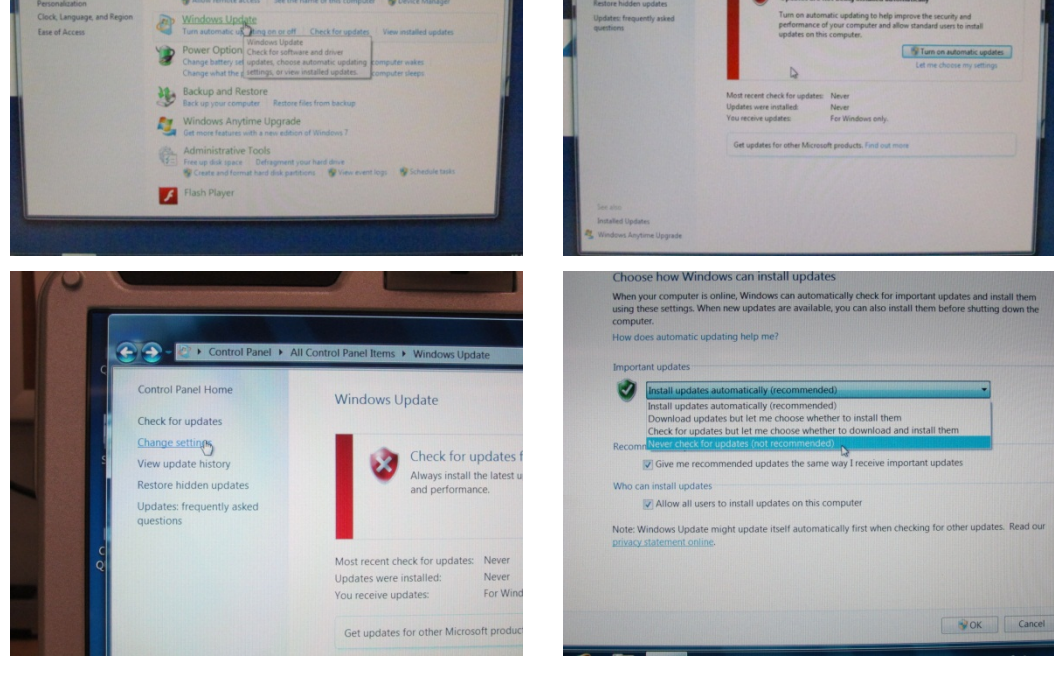

- 12 -

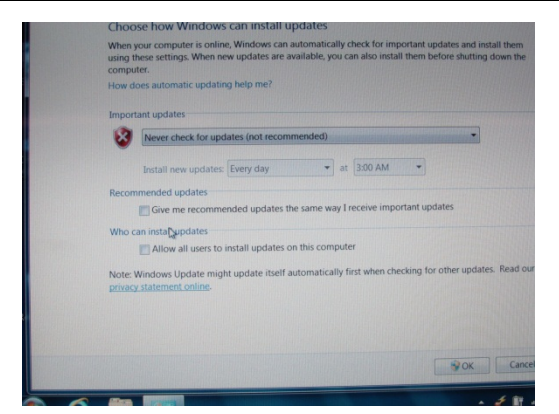

5. Change the "Folder Options".

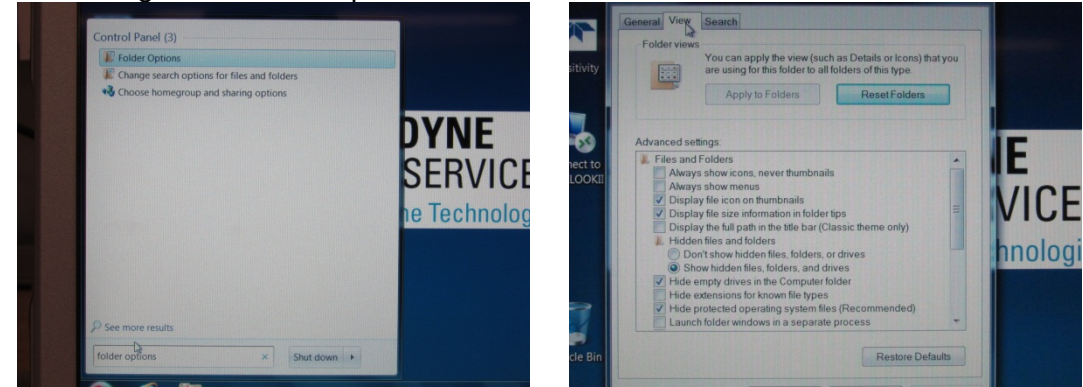

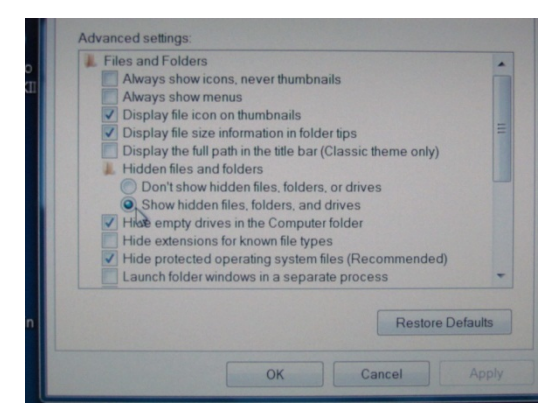

6. Set the appropriate time and time zone.

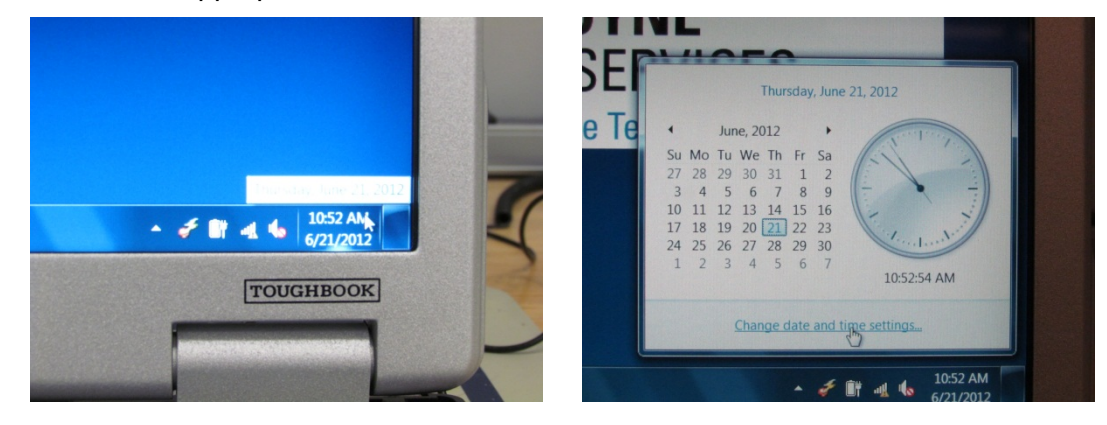

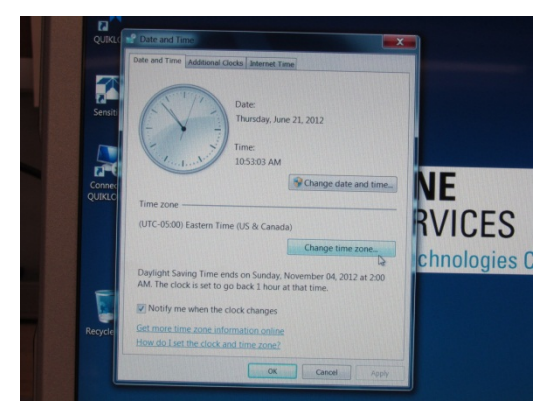

7. Rename the C:\ drive to "LAPTOP".

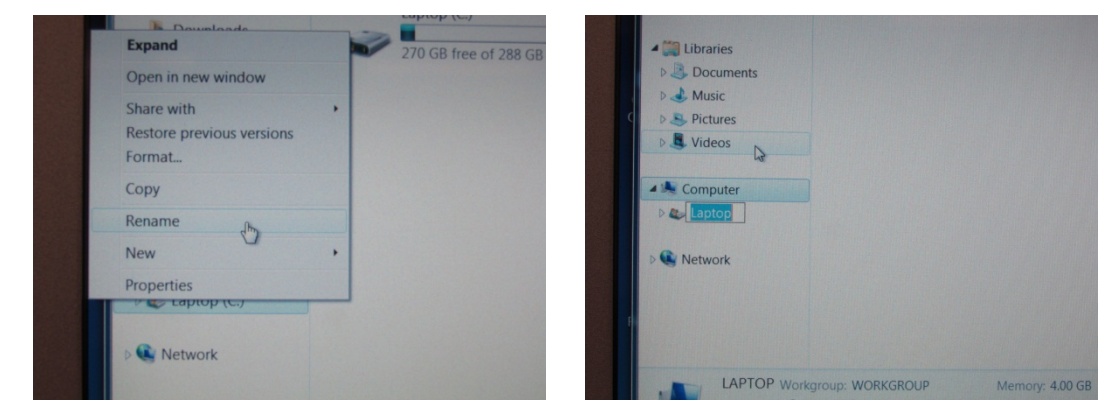

8. Add the "Remote Desktop" icon to the desktop and rename "Connect to QUIKLOOKII".

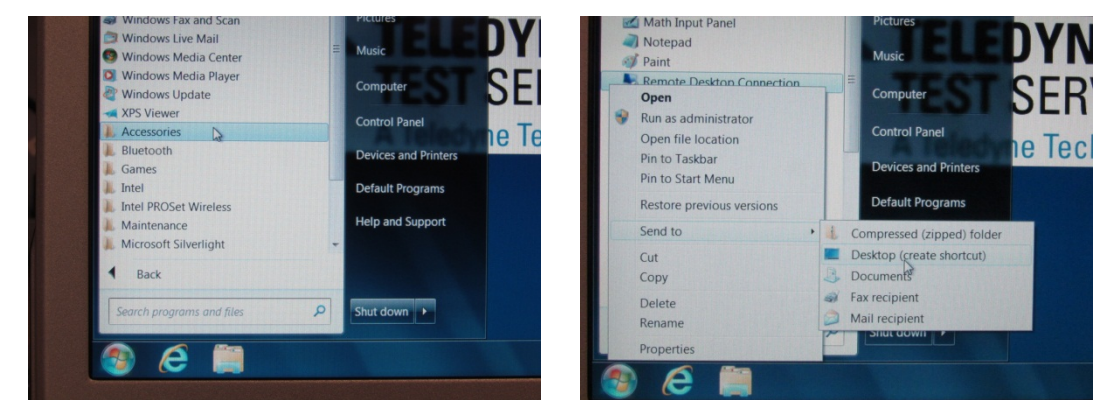

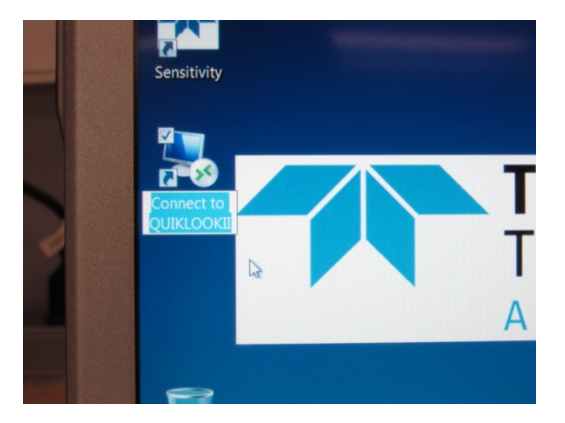

### 3.6 Remote Desktop Setup

1. Connect the Toughbook to the laptop port on a QLII or QLII+ system with an Ethernet cable.

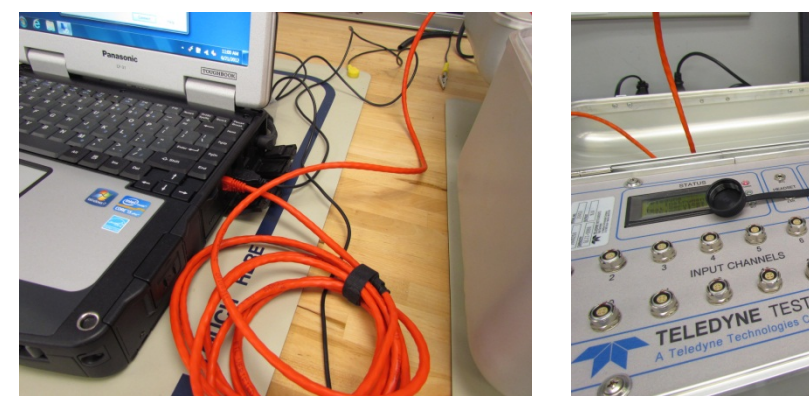

2. Double click the Connect to QUIKLOOK II icon on the desktop. Enter in "192.168.0.1" and click Options...

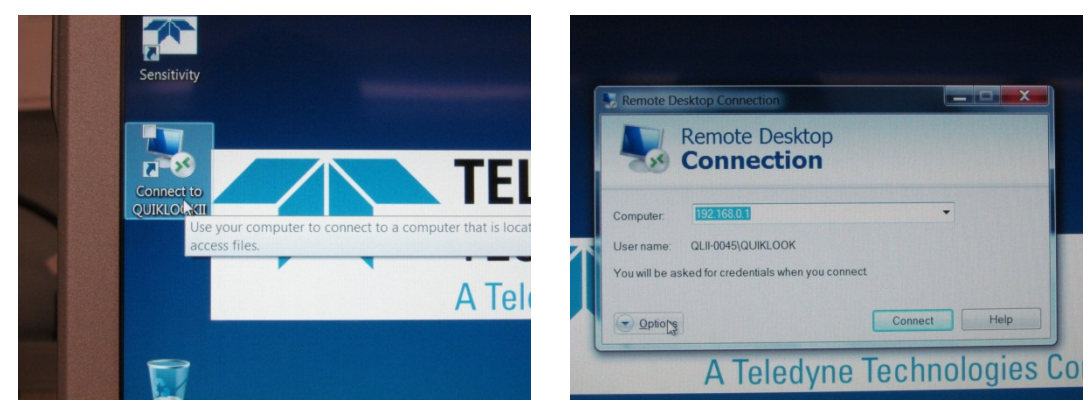

3. Click the Local Resources tab and make sure all the checkboxes at the bottom are checked.

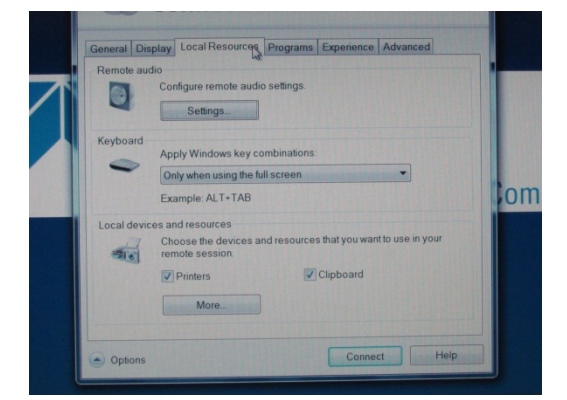

4. Click the Experience tab and select LAN in the drop down menu.

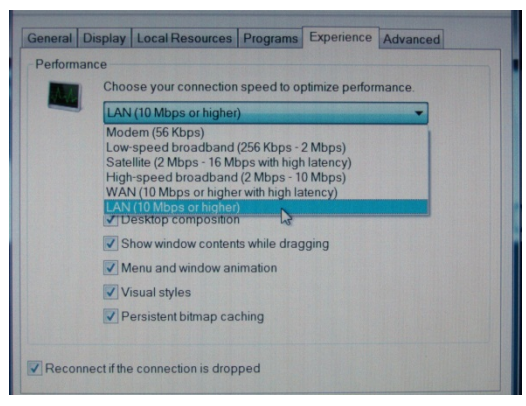

5. Enter in "QL-xxxx or QLII-xxxx" using the correct system number. Connect and type in "QLII" as the password and attempt to log in. If a successful connection is made, the settings you have entered will save for future use.

| Remote Desktop                                                                                          |              | Cosynight<br>Hicknowstr | 1965-2001<br>promition  | ndows <sup>xp</sup><br>essional |
|----------------------------------------------------------------------------------------------------|--------------|-------------------------|-------------------------|---------------------------------|
| Computer: QLII-0098<br>User name: None specified<br>You will be asked for credentials when you connect. | -            | User na<br>Passwo       | ne: QUIXLOOK<br>d: •••• | Cancel Options > 32             |
| Options                                                                                                 | Connect Help |                         |                         |                                 |

#### 3.7 Wireless Setup

1. Open Network and Sharing Center. Click "Manager wireless networks".

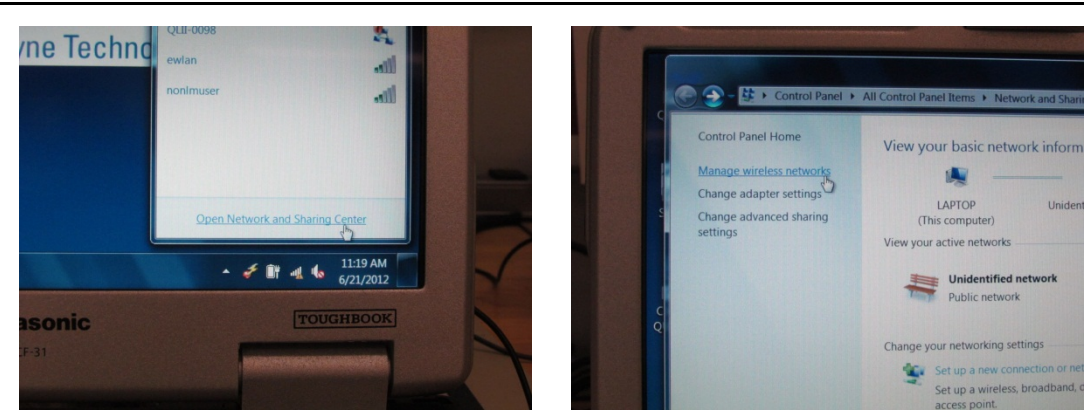

2. Click "adapter properties".

| Add Adapter | properties Profile types Network and Sharing | Center   |
|-------------|----------------------------------------------|----------|
| TTS TTS     | Security: WPA-Personal                       | Type: An |

3. Scroll down and UNCHECK Version 6 (TCP/IPv6). Double click Version 4 (TCP/IPv4).

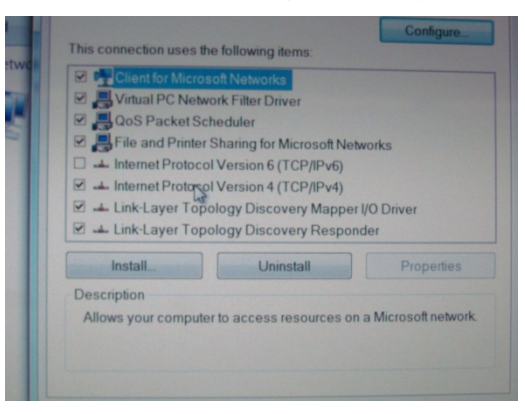

4. Type in an IP address that starts with 192.168.0.xxx. Press tab and 255.255.255.0 should automatically be set in Subnet Mask. Leave everything else as is and click OK.

**NOTE:** The last 3 numbers will correspond to the system number. IE: if there are 10 laptops for one company, and I am working with the 1<sup>st</sup> laptop, I will name the IP address 192.168.0.**100** and the 10<sup>th</sup> laptop would be 192.168.0.**109** 

**NOTE:** Verify that the laptop and QLII systems do not share the same IP address. These last 3 numbers need to differ in order to connect.

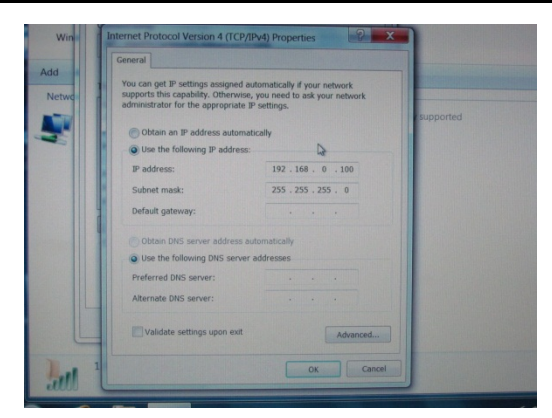

5. Verify that the laptop wireless switch is ON.

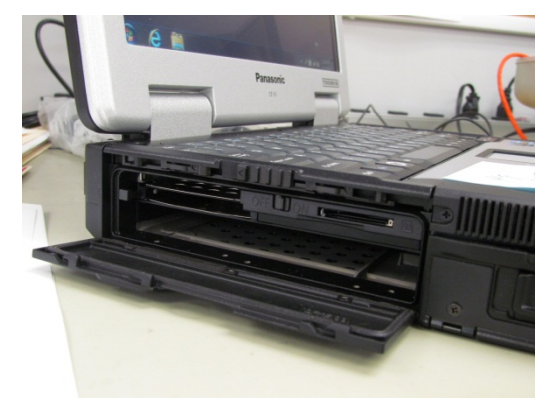

6. Open Network and Sharing Center. Click "connect" on the QLII-xxxx system you are trying to connect with.

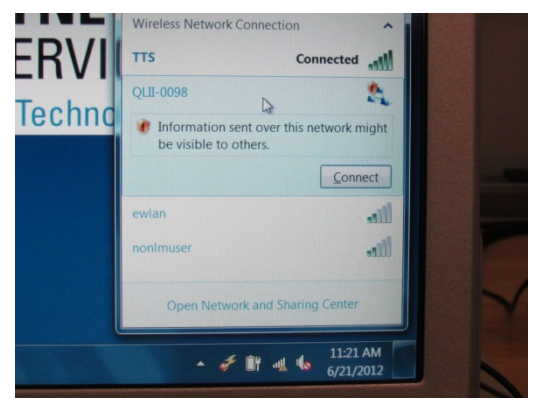

7. Enter in "QL-xxxx or QLII-xxxx" using the correct system number. Connect and type in "QLII" as the password and attempt to log in. If a successful connection is made.

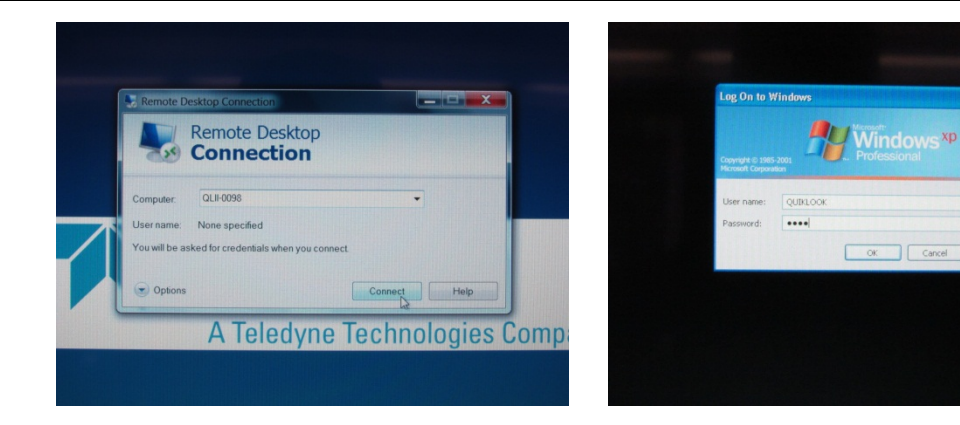

- 19 -

# 3.8 Folder Cleanup

1. Delete "Windows Temp" files.

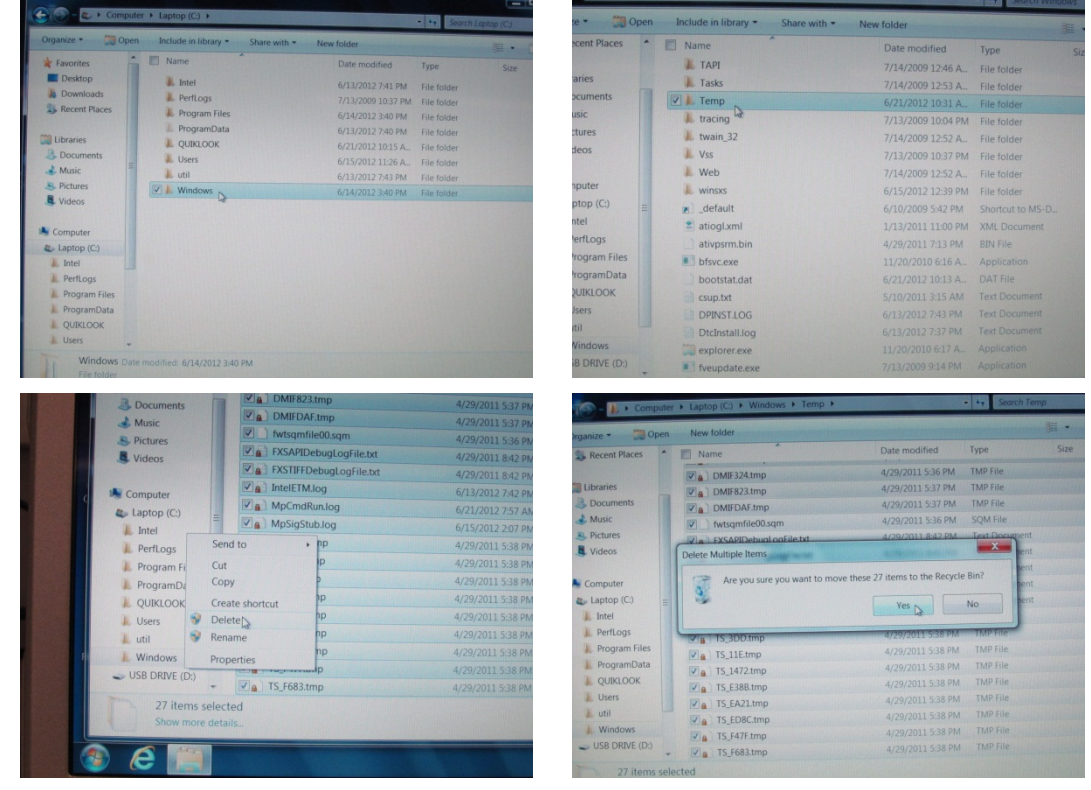

2. Empty the "Recycle Bin".

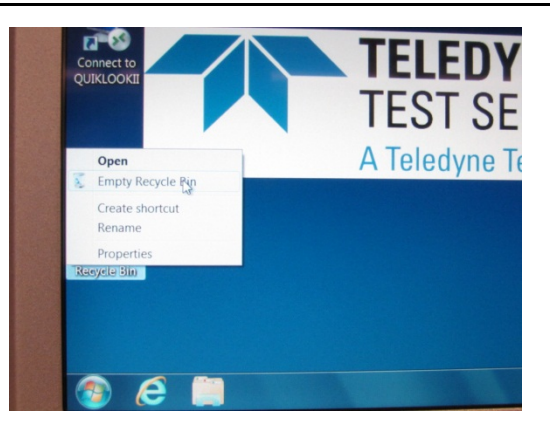

3. Restart the computer and double check that all steps have been completed.

# 3.9 Optional WIN 7 Desktop Customization (Teledyne Defaults)

- 1. Change the screen resolution settings.
- a. Right click on the desktop and click "Screen Resolution."

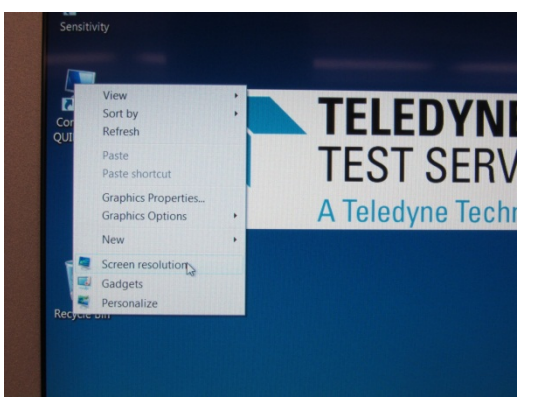

b. Click "Make text and other items larger or smaller".

|   | Display:        | 1. Digital Plat Panel (1024x768 60Hz) *     |
|---|-----------------|---------------------------------------------|
|   | Resolution:     | 1024 × 768 (recommended) -                  |
|   | Orientation:    | Landscape                                   |
|   |                 |                                             |
|   | Connect to a pr | ojector (or press the 💐 key and tap P)      |
|   | Make text and o | ther items larger or smaller                |
|   | What display se | ttings should I choose?                     |
|   |                 | OK                                          |
|   |                 |                                             |
|   |                 |                                             |
| 6 |                 | No. of Concession, Name of Concession, Name |

c. Select Medium - 125%.

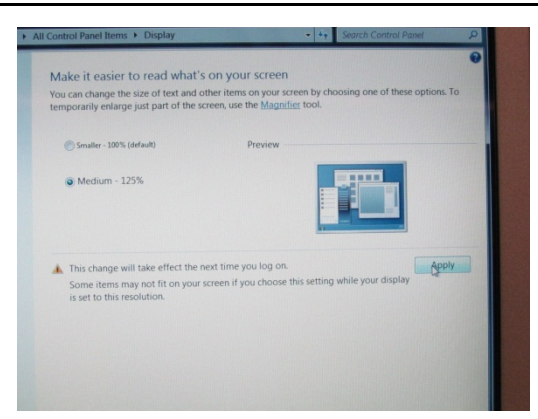

- d. Click the OK button and answer OK/Yes to any of the prompts. Click OK again and DO NOT restart the computer when it asks (*to save time*).
- 2. Copy the *TTSC+2.jpg*, *Teledyne Logo.ico*, and *tdy-logo.bmp* into the Windows System32 folder.

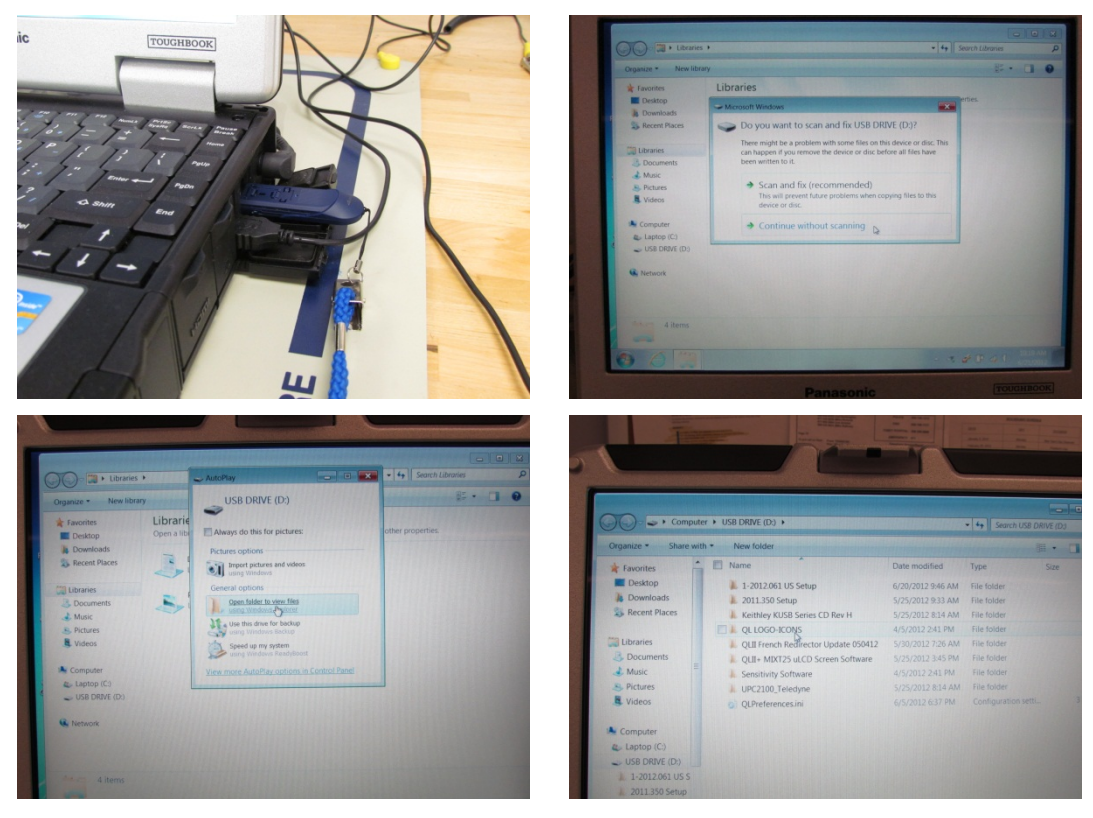

#### **TECHNICAL REPORT** TR-A100-50, REV. 1

Туре

 Date modified
 Type

 6/13/2012 741 PM
 File folder

 7/13/2009 103/PM
 File folder

 7/13/2002 240 PM
 File folder

 6/13/2012 740 PM
 File folder

 6/12/2012 740 PM
 File folder

 6/12/2012 740 PM
 File folder

 6/12/2012 743 PM
 File folder

 6/13/2012 743 PM
 File folder

 6/13/2012 743 PM
 File folder

 6/14/2012 340 PM
 File folder

| Denson     Denson     Denson     Denson     Text     Second     Denson     Second     Denson     Second     Denson     Second     Denson     Second     Denson     Denson                                                                                                    | A M M Anabatage      A M M Anabatage      A M M Anabatage      A M M Anabatage      A M M M Anabatage      A M M M M M M M M M M M M M M M M                                                                                                    | Androno (Jassi He<br>27/23/2012) 100 July<br>Androdow Sold Andro<br>Date constant: 45/2012 241, P<br>Deter motified: 84/2001 241 P | Митара инадар<br>Кол<br>ЖКС инадар<br>ЖКС инадар<br>2.021/2.0212 10.344 AM |
|----------------------------------------------------------------------------------------------------|----------------------------------------------------------------------------------------------------|----------------------------------------------------------------------------------------------------|----------------------------------------------------------------------------|
| Devices In                                                                                                    | CONTRACTORS      Contractors      Contractors      C                                                                                                    | 2/2/2012 30 M A<br>A4/2008 505 PM                                                                                                  | ноя<br>2010 ангара<br>м 2.012/2012 1834 АМ -                               |
| A cond they be a conditioned of the conditioned of the conditione                                                                                                    | Contraction     Contraction     Contraction     Contraction     Contraction     Contraction     Contraction     Contraction     Contraction     Contraction     Contraction     Contraction     Contraction     Contraction     Contraction     Contraction                                                                                                        | Date conset: 45/2012 241.8<br>Deer motified: 84/2002 241.9                                                                         | MM 2.272/2022 3334 AM                                                      |
| A constraint of the set of the se                                                                                                    | e dockere<br>e dockere<br>e contentrotochere<br>to<br>b<br>b doctout<br>e e<br>e<br>tas<br>KotX<br>E selected (consume producte stars)<br>Son 137.03                                                                                                    | Date constant 45/2012-241,8<br>Date modified: 84/2008-2517 M                                                                       |                                                                            |
| Area     Area                                                                                                    | e doctivine<br>e contencione<br>to<br>decreat<br>ne<br>e<br>tes<br>Koni<br>ma selected<br>Enerson concepte salari<br>Sara 137.43                                                                                                    | Date content 45/2012 241 R<br>Date modified 84/2002 2517 R                                                                         |                                                                            |
| A Rect<br>S Rectar<br>S Rectar                                                                                                    | e discharer<br>e countercischone<br>to<br>e destruit<br>me<br>me<br>me<br>Menting<br>The Melected<br>Desension groundper extension<br>Sciett 137.03                                                                                                    | Date conset: 45/2012-241 P<br>Deer motified: 84/2008 551 P                                                                         |                                                                            |
| As a Real<br>Control of Control<br>Control<br>C                                                                                                    | e doctavie<br>constructivoluvie<br>to<br>anote<br>even<br>KOP<br>Motal<br>to State<br>Exercised<br>States<br>States | Date constant 45/2012 241 P<br>Date modified 84/2002 259 P                                                                         |                                                                            |
| Real     Send     Go     Gu     Go     Gu     Gu                                                                                                    | e constructivolume<br>to<br>shortost<br>e me<br>retes<br>KON<br>Tes selected Denessors (Durutiple related<br>Sore: 137.43                                                                                                    | Date consists 45/2012 241 P<br>Date modified 84/2020 55P P                                                                         |                                                                            |
| Send<br>C G Gry<br>C Cary<br>C Cary<br>C C                               | to                                                                                                    | Date monthed: \$45/2012.248 B<br>Date monthed: \$45/2012.258 B                                                                     |                                                                            |
| C C Cut<br>C Cut<br>Dete<br>Rear<br>QUOOD<br>QUI Tenc<br>QUI Tenc<br>Dete                                                                                                    | norman<br>ne<br>Neta .<br>Neta .<br>San 157 K3                                                                                                    | Date counted. 4/3/2002 244 JP<br>Date modified. 8/4/2008 253 PP                                                                    |                                                                            |
| Court<br>Court<br>Dete<br>Remain<br>QLIDGO<br>QLIDGO<br>QLIDGO<br>QLIDGO<br>QLIDGO<br>Court<br>Court<br>Court<br>Court<br>Court<br>Court<br>Remain<br>QLIDGO<br>Court<br>Court<br>Remain<br>Court<br>Court<br>Remain<br>Court<br>Remain<br>Remain<br>Remain<br>R | Bahancut<br>ene<br>enten<br>Altediu,<br>mis selected Damensions (multiple values)<br>Sozie 157 KB                                                                                                    | Date created 4/5/2012 241 P<br>Date modified: 8/4/2008 537 P                                                                       |                                                                            |
| Coreal<br>Deter<br>Rear<br>QLUOGO<br>QLUOGO<br>QLUOTenc<br>Trans<br>Ster                                                                                                    | é stortut<br>e<br>e<br>etes<br>KORE<br>ms selected<br>Drawssone (mutgle vatue)<br>Sore 137 KB                                                                                                    | Date created: 4/5/2012/241.P<br>Date modified: 8/4/2008/557.P                                                                      |                                                                            |
| Rear<br>Pope<br>QLIGGO<br>QLIFtence<br>3 Rear<br>3 Rear                                                                                                    | e<br>ne<br>ettes<br>KONE<br>KONE<br>Tris selected<br>Dimensionis (multiple values)<br>Scize 157 KB                                                                                                    | Date created: 4/5/2012 241 P<br>Date modified: 8/4/2008 557 P                                                                      |                                                                            |
| Popular<br>QLI000-<br>QLIFeed<br>3 iter                                                                                                    | tes<br>KCON:<br>ns selected Dimensions (multiple values)<br>Size: 157 K8                                                                                                    | Date created: 4/5/2012 241 P<br>Date modified: 8/4/2008 557 P                                                                      |                                                                            |
| QLI Frence<br>QLI Frence<br>Company<br>Company                                                                                                    | KCON<br>h Redl ,<br>ms selected Dimensions: (multiple values)<br>Szer: 157 KB                                                                                                    | Date created: 4/5/2012 241 P<br>Date modified: 8/4/2008 557 P                                                                      |                                                                            |
| L QLI Frence                                                                                                    | h Redi +<br>ms selected Dimensions. (multiple values)<br>Size: 157 KB                                                                                                    | Date created: 4/5/2012 241 P<br>Date modified: 8/4/2008 557 P                                                                      |                                                                            |
| A ditor                                                                                                    | ms selected Dimensions. (multiple values)<br>Size: 157 KB                                                                                                    | Date created: 4/5/2012 241 P<br>Date modified: 8/4/2008 5:57 P                                                                     |                                                                            |
| 00                                                                                                    | Size: 157 KB                                                                                                    | Date modified: 8/4/2008 5:57 P                                                                                                    |                                                                            |
| 00                                                                                                    | /// Hanna -                                                                                                    |                                                                                                    |                                                                            |
| Recent Places                                                                                                    | L security                                                                                                    | 7/14/2009 3:50 AM                                                                                                    | File folder                                                                |
|                                                                                                    | L ServiceProfiles                                                                                                    | 7/14/2009 12:34 A                                                                                                    | File folder                                                                |
| Libraries                                                                                                    | L servicing                                                                                                    | 4/29/2011 8:39 PM                                                                                                    | File folder                                                                |
| Documents                                                                                                    | L Setup                                                                                                    | 4/29/2011 5:49 AM                                                                                                    | File folder                                                                |
| Music                                                                                                    | L ShellNew                                                                                                    | 7/14/2009 3:50 AM                                                                                                    | File folder                                                                |
| Pictures                                                                                                    | SoftwareDistribution                                                                                                    | 6/15/2012 1:18 PM                                                                                                    | File folder                                                                |
| Videos                                                                                                    | ) Speech                                                                                                    | 7/14/2009 12:56 A                                                                                                    | File folder                                                                |
| VIOCOS                                                                                                    | L support                                                                                                    | 4/29/2011 6:33 PM                                                                                                    | File folder                                                                |
| Computer                                                                                                    | system                                                                                                    | 7/14/2009 12:52 A                                                                                                    | File folder                                                                |
| Lanton (C)                                                                                                    | System32                                                                                                    | 6/21/2012 10:20 A                                                                                                    | File folder                                                                |
| USB DRIVE (D)                                                                                                    | L TAPI                                                                                                    | 7/14/2009 12:46 A                                                                                                    | File folder                                                                |
| 1,2012.061.US.S                                                                                                    | L Tasks                                                                                                    | 7/14/2009 12:53 A                                                                                                    | File folder                                                                |
| 2011 250 Cetup                                                                                                    | Temp                                                                                                    | 6/21/2012 10:19 A                                                                                                    | File folder                                                                |
| Koithlou KUCD S                                                                                                    | tracing                                                                                                    | 7/13/2009 10:04 PM                                                                                                    | File folder                                                                |
| Neithley KUSD S                                                                                                    | twain 32                                                                                                    | 7/14/2009 12:52 A                                                                                                    | File folder                                                                |
| QLLOGO-ICON!                                                                                                    | Ner Ver                                                                                                    | 7/13/2009 10-37 PM                                                                                                    |                                                                            |
| QUII French Redi 🖕                                                                                                    |                                                                                                    |                                                                                                    |                                                                            |
| System32 Date                                                                                                    | modified: 6/21/2012 10:20 AM                                                                                                    |                                                                                                    |                                                                            |
| File folder                                                                                                    |                                                                                                    |                                                                                                    |                                                                            |
|                                                                                                    | and the second second second second second second second second second second second second second second second                                                                                                    | NAME OF TAXABLE PARTY.                                                                                                    |                                                                            |

|                         |                        | Systemst 1 |                    | • • Search  |       | Q |
|-------------------------|------------------------|------------|--------------------|-------------|-------|---|
| rganize • Include in li | brary * Share with * N | lew folder |                    |             | · · · |   |
| Favorites               | Name                   |            | Date modified      | Туре        | Size  | 1 |
| Desktop                 | L 0409                 |            | 7/14/2009 12:56 A_ |             |       |   |
| Downloads               | AdvancedInstallers     |            | 4/29/2011 8:39 PM  |             |       |   |
| Recent Places           | ar-SA                  |            | 4/29/2011 8:39 PM  | File folder |       |   |
|                         | bg-BG                  |            | 7/13/2009 10:37 PM | File folder |       |   |
| Libraries               | Boot                   |            | 4/29/2011 8:38 PM  | File folder |       |   |
| 3 Documents             | atroot                 |            | 6/15/2012 12:39 PM | File folder |       |   |
| Music =                 | L catroot2             |            | 6/18/2012 2:08 PM  | File folder |       |   |
| S. Pictures             | L CodeIntegrity        |            | 4/29/2011 5:57 PM  | File folder |       |   |
| Videos                  | L com                  |            | 7/14/2009 12:56 A_ | File folder |       |   |
|                         | L config               |            | 6/20/2012 9:57 AM  | File folder |       |   |
| Computer                | CS View                |            | 4/29/2011 8:39 PM  | File folder |       |   |
| Laptop (C:)             | L cvi Sort by          |            | 6/14/2012 3:35 PM  |             |       |   |
| USB DRIVE (D:)          | da Group by            | ,          |                    |             |       |   |
| 1-2012.061 US S         | de Refresh             |            |                    |             |       |   |
| 1. 2011.350 Setup       | Di Paste               |            |                    |             |       |   |
| Keithley KUSB S         | dri Paste shortcut     | 4          |                    |             |       |   |
| A QL LOGO-ICONS         | Dr Share with          |            |                    |             |       |   |
| I OI II French Redi     | Sender Print           |            |                    |             |       |   |

Intel PerfLogs Program Files ProgramData QUIKLOOK Users util

Vindows

1-2012.061 US 2011.350 Setup Keithley KUSB S QL LOGO-ICON QLII French Red

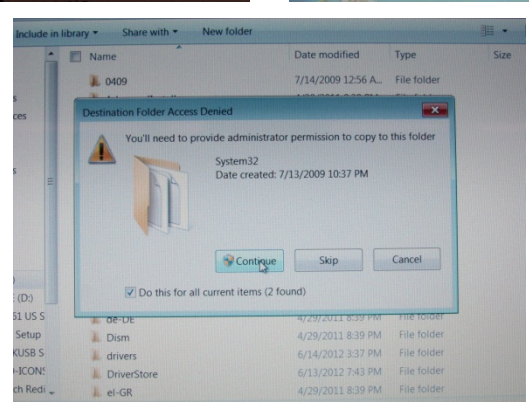

- 3. Change the Desktop Background settings.
- Right click on the desktop and click "Personalize." a.

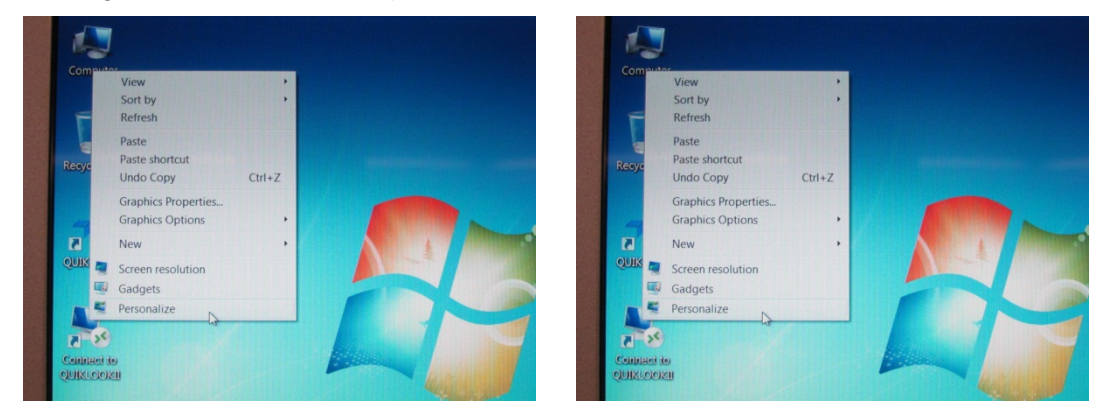

b. Choose "Windows Aero" theme, Click "Desktop background", "solid colors", "dark blue".

|                                              | Windows 7                                    | Architecture               | Characters                | All Control Panel Items + Personalization + Desktop Backg<br>Choose your desktop background<br>Click a active to make it your desktop background                                  | round • ++ Search Co |
|----------------------------------------------|----------------------------------------------|----------------------------|---------------------------|----------------------------------------------------------------------------------------------------|----------------------|
|                                              |                                              |                            |                           | A specific to make in your desktop backgrounds, or select in show.     Picture location:     Windows Desktop Backgrounds     Select all     Pictures Library     Too Read Desktop | Browse_              |
| ind Start Menu<br>access Center              | Desktop Backgrund<br>Harmony                 | Window Color<br>Sky        | Sounds<br>Windows Default | Toughbook                                                                                                    |                      |
|                                              | Pan                                          | asonic                     | - 8                       | • Windows (1)                                                                                                    |                      |
| your desktop bac<br>ture to make it your des | kground<br>ktop background, or select more ! | than one picture to create | e a slide                 |                                                                                                    |                      |
| ation: Solid Colors                          |                                              | Browse                     | i                         |                                                                                                    |                      |
|                                              | TT                                           |                            |                           | Save changes                                                                                                    | Cancel               |
|                                              |                                              |                            | -                         | Panasonic<br>cr-31                                                                                                    | TOUGHBOOK            |

c. Click "Desktop background", "picture library", browse to the Windows System32 folder and click on the TTS background image. Click "center", "save changes".

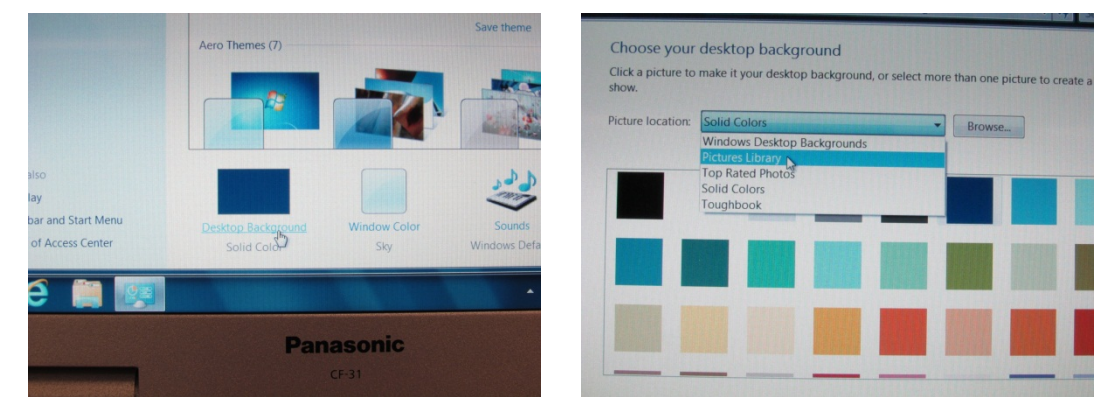

#### TECHNICAL REPORT TR-A100-50, REV. 1

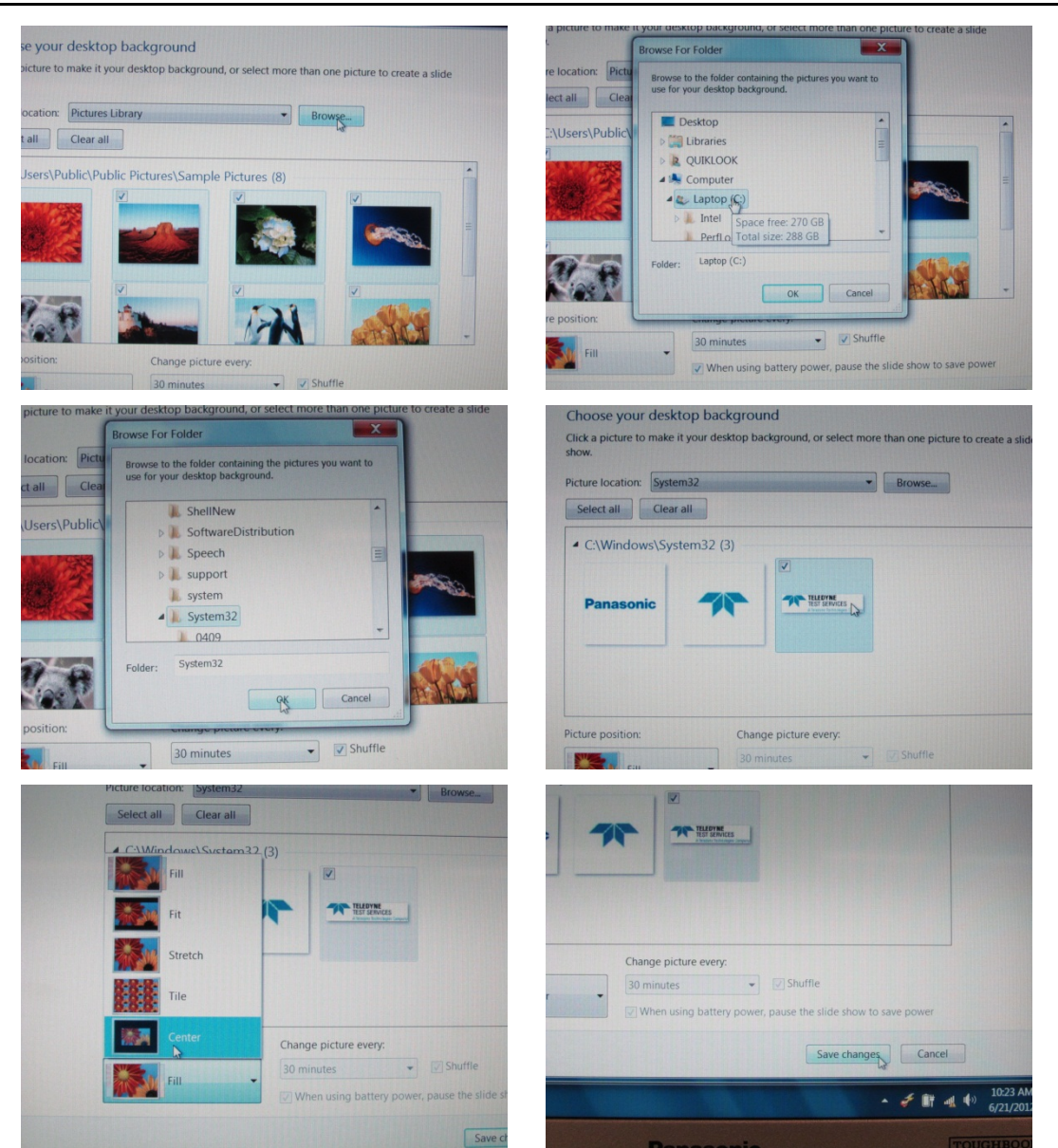

d. Click on the "unsaved Theme", and "save theme". Name the theme "QUIKLOOK".

|      | Change the visuals and sounds on yo | eur computer                                      | C                         |               |                                           |
|------|-------------------------------------|---------------------------------------------------|---------------------------|---------------|-------------------------------------------|
| ture | My Themes (2)                       | , mission coup, sounds, and screen saver an at or | Save Theme As             | X             |                                           |
|      | Unsaved Theme Panasonic             | Save the ge Get more themes online                | C Theme name:<br>QUIKLOOK | Save          | d sounds on your<br>desktop background, v |
|      | Aero Themes (?)                     |                                                   | q                         | Unsaved Theme | Panasonic                                 |

e. Click "delete theme" and remove the laptop theme.

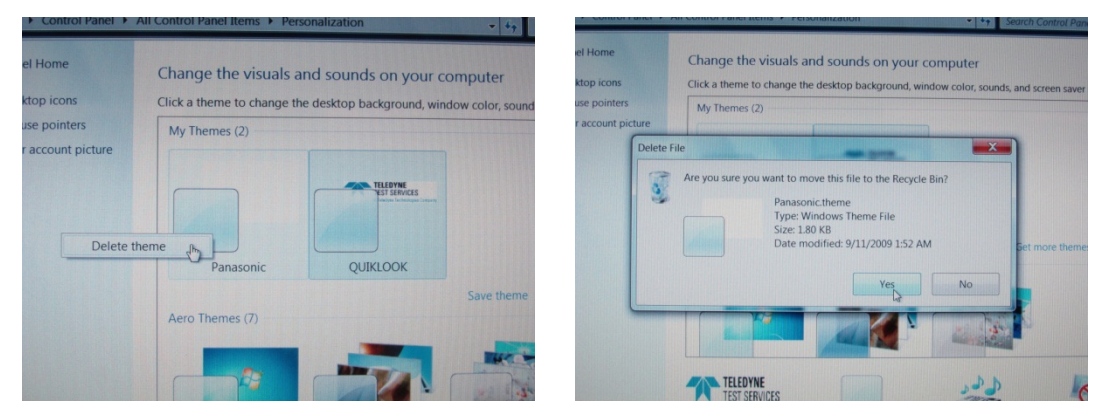

4. Change the QUIKLOOK USER LOGIN icon to the *tdy-logo.bmp* Teledyne Logo.

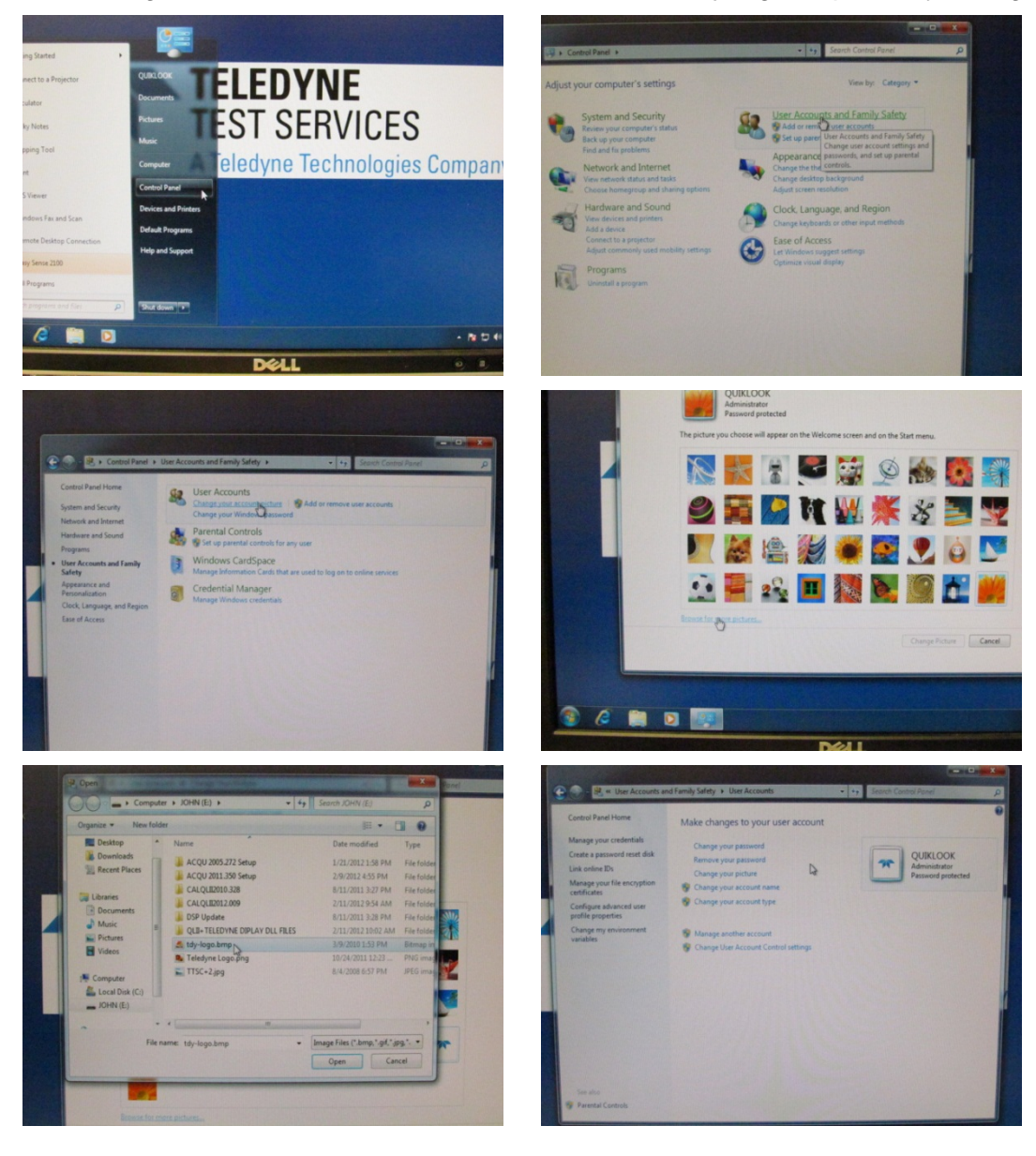

- 25 -

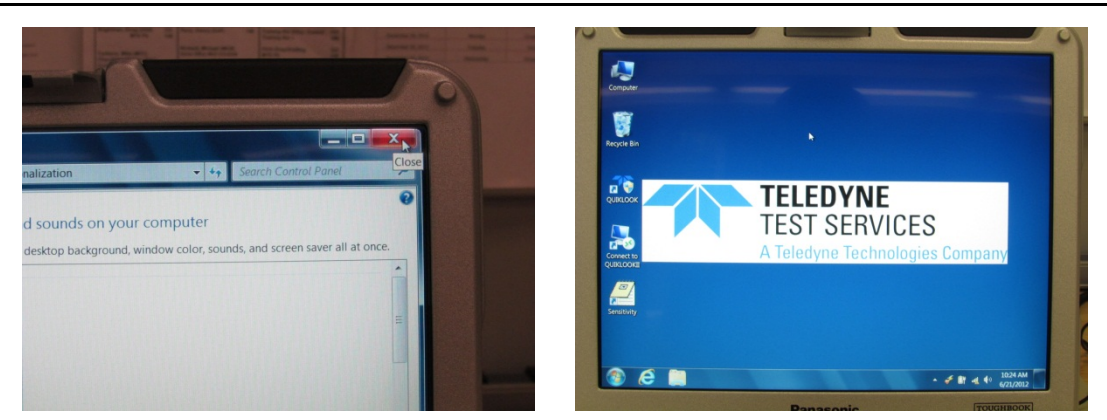

5. Change the "Sensitivity" Icon to the *Teledyne Logo.ico* in the Windows System32 folder.

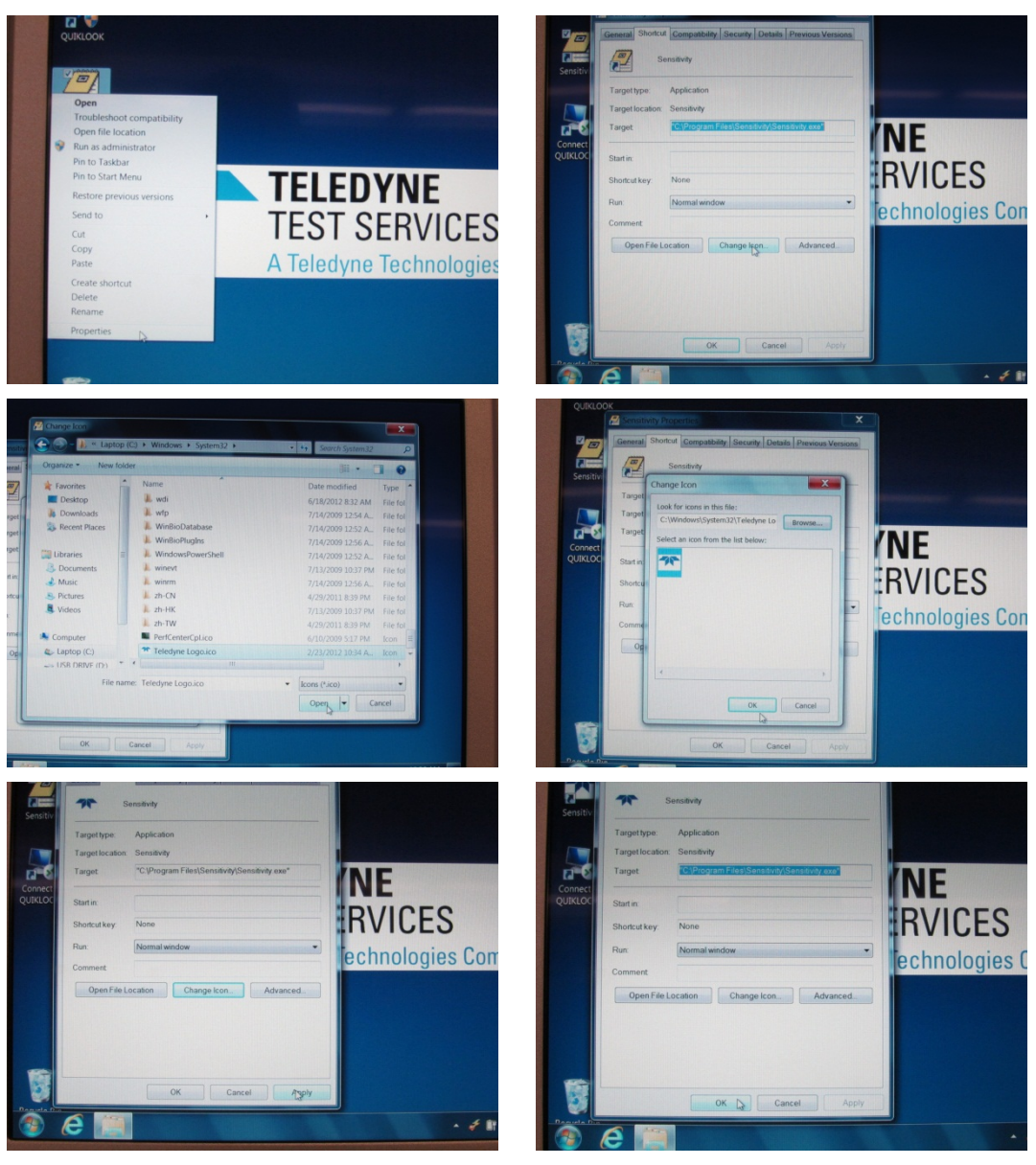

6. Delete all desktop icons except Quiklook, Sensitivity, and Recycle Bin. Rearrange Desktop Icon.

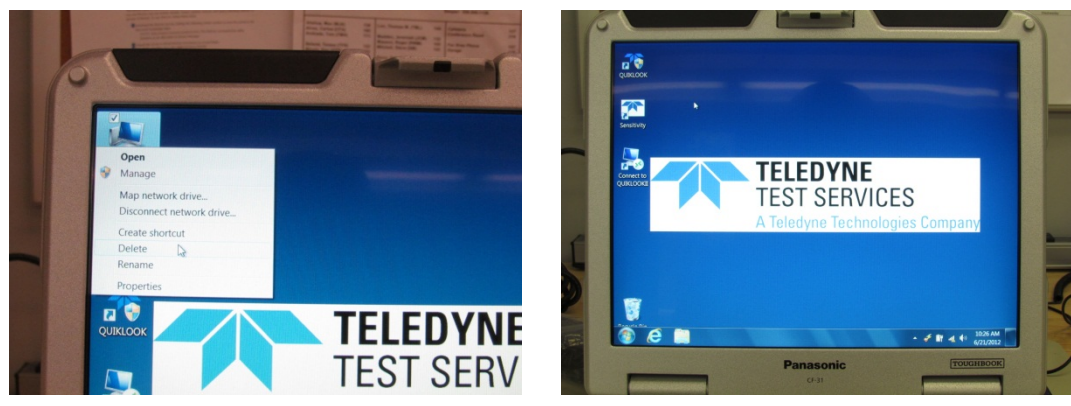

7. Mute the "Volume".

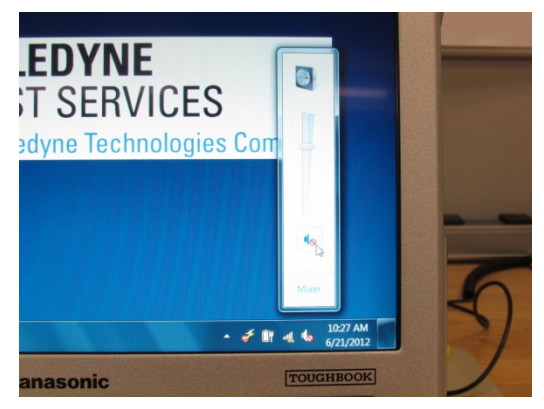

8. Unpin Win Media Shortcut from Taskbar

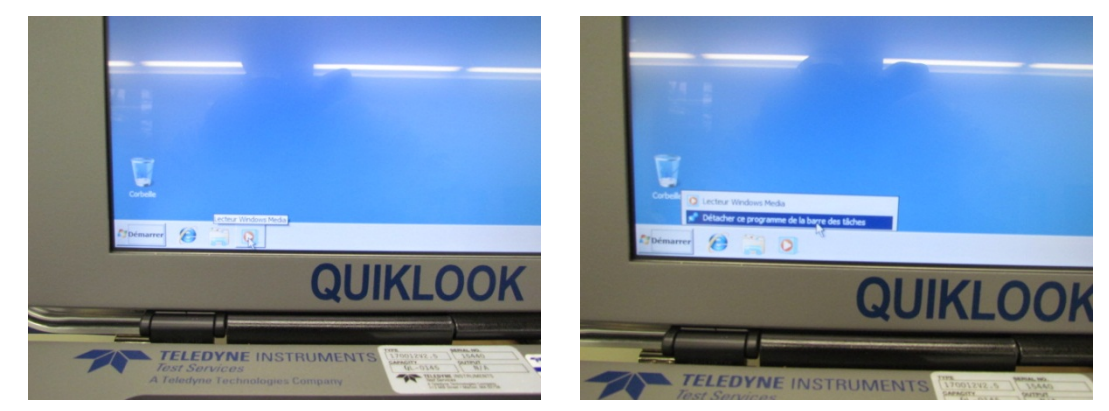

9. Right click on "Start" and click "Properties".

#### TECHNICAL REPORT TR-A100-50, REV. 1

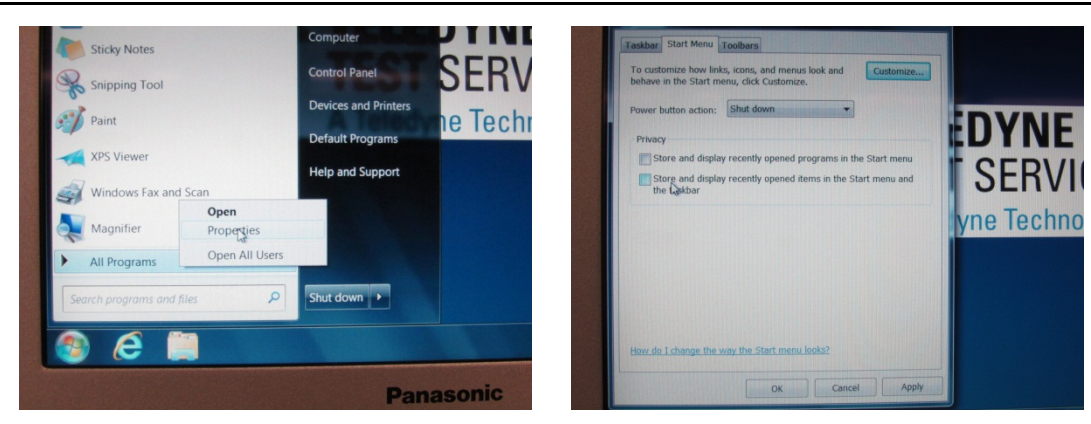

10. Uncheck both "Store and display recently..." boxes. Click "Apply". Click "OK".

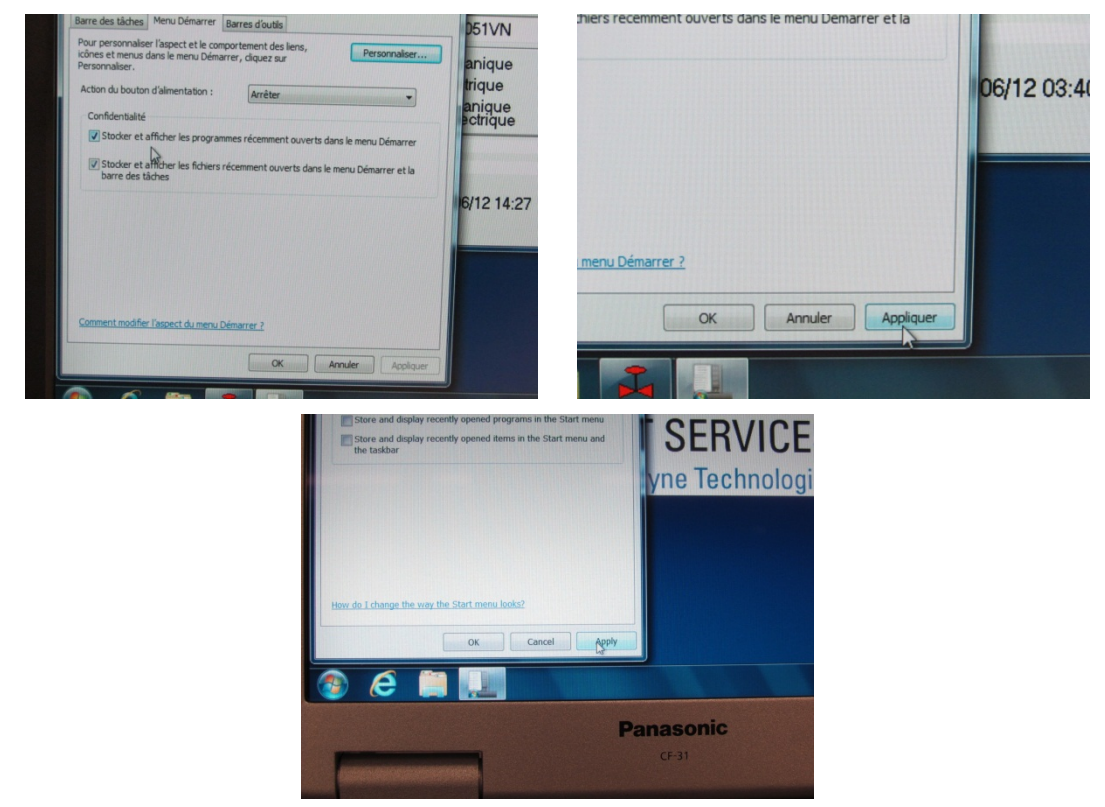

11. Change the "Power Options".

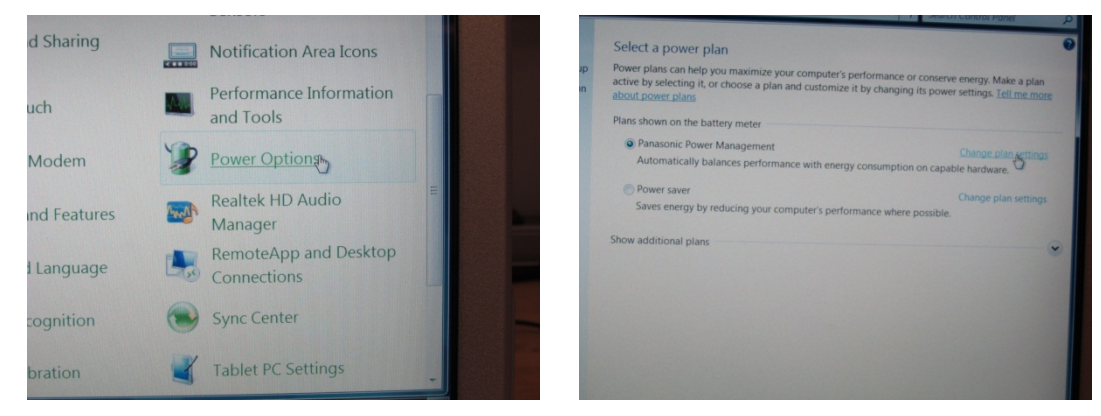

- 28 -

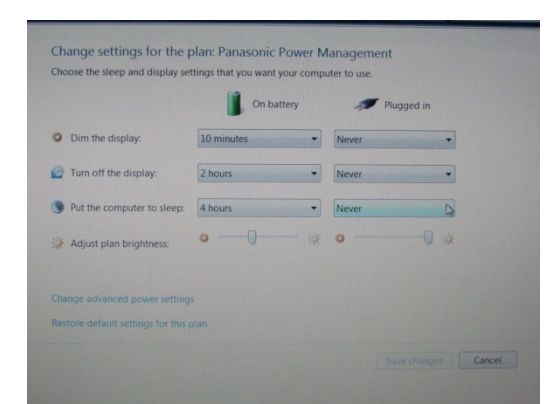

12. Customize the Icons and Notifications displayed on the Task Bar.

|                                                                                                    |                                                                                                    |               | Select which icons and notifications appear on the taskbar<br>If you booth to hisk row and hoffications you won't be notified abuc damps or updates. To view hidden<br>score at any time, click the amovi next to the notification area on the taskbar.                                                                                                    |
|----------------------------------------------------------------------------------------------------|----------------------------------------------------------------------------------------------------|---------------|----------------------------------------------------------------------------------------------------|
|                                                                                                    |                                                                                                    |               | Icons Behaviors                                                                                                    |
| 1                                                                                                    | ( <sup>1</sup> h1 🔹) 🐑                                                                                                    |               | Wireless Switch Utility     Wireless LAW: ON R0211a : Enotied BL.     Show icon and notifications                                                                                                    |
|                                                                                                    | • × 5                                                                                                    |               | Power     Folly charged (100%)     Show icon and notifications                                                                                                    |
|                                                                                                    | Customize                                                                                                    |               | Network     Unidentified network No Internet access     Show icon and notifications                                                                                                    |
|                                                                                                    |                                                                                                    | 37 AM         | Speakers Muter Show icon and notifications                                                                                                    |
|                                                                                                    | 6/21 🐨 🖬 👘                                                                                                    | 1/2012        | Turn system icons on or off                                                                                                    |
|                                                                                                    |                                                                                                    |               | Restore default icon behaviors                                                                                                    |
| anasonic                                                                                                    | TOUGHE                                                                                                    | BOOK          | Always show all icons and notifications on the taskbar                                                                                                    |
|                                                                                                    |                                                                                                    |               | OK Cancel                                                                                                    |
|                                                                                                    | hereitet sie eine stereitet eine stereitetetetetetetetetetetetetetetetetet                                                                                                    | 100/00        |                                                                                                    |
|                                                                                                    |                                                                                                    |               |                                                                                                    |
| select which icons and polifications app                                                                                                    | ear on the taskbar                                                                                                    |               | A fit of the set of the set  |
| Select which icons and notifications app<br>fyou choose to hide icons and notifications, you wo<br>cons at any time, click the arrow next to the notificat                                                                                                    | ear on the taskbar<br>n't be notified about changes or updates. To<br>no area on the taskbar.                                                                                                    | o view hidden | Control Parel + Art Control Parel Rems + Notification Area Room     Select which icons and notifications appear on the taskbar      Hypo choose to the knotifications appear on the taskbar      Hypo choose to the contine to the notification area on the taskbar      Mocourt Parel + Art Control Parel + Art Control Parel + Art Control Parel      Mocourt Parel + Art Control Parel + Art Control Parel      Mocourt Parel + Art Control Parel + Art Control Parel      Mocourt Parel + Art Control Parel      Mocourt Parel + Art Control Parel      Mocourt Parel      Mocourt Parel       |
| Select which icons and notifications app<br>from choose to hide icons and notifications, you wo<br>cons at any time, click the arrow next to the notificat<br>time, the second second second second second<br>the second second second second second second<br>Hand Writing Utility<br>Hand Writing Utility                                                                                                    | ear on the taskbar<br>In be notified about changes or updates. To<br>ion area on the taskbar.                                                                                                    | o view hidden | Contract Funde + Ant contract trainer terms + Protinication Area acom     Select which icons and notifications appear on the taskbar      Hyou choose to lide cross and notifications appear on the taskbar      Hyou choose to lide cross and notifications appear on the taskbar      M Macrosoft Pie and Touch leput Comp.     Hide icon and notifications                                                                                                    |
| Select which icons and notifications app<br>ty you choose to hide icons and notifications, you wo<br>cons at any time, click the arrow next to the notificat<br>the second second second second second<br>Hand Writing Unity<br>Hand Writing Unity<br>Restrict HD Audio Manager<br>Restrict HD Audio Manager                                                                                                    | ear on the taskbar<br>In be notified about changes or updates. To<br>for area on the taskbar.<br>Hide icon and notifications<br>Hide icon and notifications                                                                                                    | o view hidden | Control Fasel + Art Control Fasel Terms + Retinction Area scon     Control Fasel + Art Control Fasel Terms + Retinction Area scon     Control Fasel + Art Control Fasel Terms + Retinction Area scon     Select which icons and notifications appear on the taskbar      Byou choose to the control and notifications     Faces     grd/ary Module     grd/ary Module     grd/ary |
| Select which icons and notifications app<br>row choose to hide icons and notifications, you wo<br>cons at any time, cluck the anow next to the notificat<br>Market New Next of United<br>Hand Writing Utility<br>Hand Writing Utility<br>Realter HD Audio Manager<br>Realter HD Audio Manager<br>HD Audio Manager<br>HD Audio Manager<br>H                                                                                                    | ear on the taskbar<br>et be notified about changes or updates. To<br>ion area on the taskbar.<br>Hide icon and notifications<br>Hide icon and notifications<br>Hide icon and notifications                                                                                                    | o view hulden |                                                                                                    |
| Select which icons and notifications app<br>ryou choose to hile form and notifications, you wo<br>cons at any time, click the arrow next to the notificat<br>the second second second second second<br>Hard Writing Utility<br>Hard Writing Utility<br>Hard Writing Utility<br>Restrict HD Audia Manager<br>Restrict HD Audia Manager<br>Buetooth Manager<br>Buetooth Manager                                                                                                    | ear on the faskbar<br>nt be notified about changes or updates. To<br>ion area on the taskbar.<br>Hide icon and notifications<br>Hide icon and notifications<br>Hide icon and notifications<br>Hide icon and notifications                                                                                                    | o view hidden | Control Panel 1 Al Control Control Panel Panel Pa |
| Select which icons and notifications app<br>tryou choose to hide icons and notifications, you wo<br>cons at any time, click the anow next to the notificat<br>the second second second second second second<br>the second second second second second second<br>the second second second second second second<br>Power plan extension utility<br>Power plan extension utility<br>Power plan extension utility<br>Blactooth Manager<br>Blactooth Manager<br>Second Pen and Touch Input Comp.<br>                                                                                                    | ear on the taskbar<br>n't be notified about changes or updates. To<br>non area on the taskbar.<br> Hide icon and notifications<br> Hide icon and notifications<br> Hide icon and notifications<br> Hide icon and notifications<br> Hide icon and notifications                                                                                                    | o view hidden | Control Facel * All control facel facel is and in childration     Control facel * All control facel facel is and including and including  |
| Select which icons and notifications app<br>ty su choose to hide icons and notifications, you wo<br>cons at any time, click the arrow next to the notificat<br>the sector of the sector of the sector<br>the sector of the sector of the sector<br>the sector HO Audo Manager<br>Rester HO Audo Manager<br>Rester HO Audo Manager<br>Bustooth Manager<br>Bustooth Manager<br>Bustooth Manager<br>Sector of the and Touch Input Comp<br>Influences In of the Sector of the Sector of the                                                                                                    | ear on the faskbar<br>In the notified about changes or updates. To<br>in area on the taskbar.<br>Hide icon and notifications<br>Hide icon and notifications<br>Hide icon and notifications<br>Hide icon and notifications<br>Hide icon and notifications<br>Hide icon and notifications<br>Steek con and notifications                                                                                                    | o view hidden | Control Plane 1 Al Control Using France and notifications      Control Plane 1 Al Control Using France and notifications appear on the taskbar      Control Plane 1 Al Control Using France and notifications appear on the taskbar      Control Plane 1 Al Control Using France and notifications      Control Plane 1 Al Control Using France and notifications      Control Plane 1 Al Control Using France and plane      Control Plane 1 Al Control Using France      Control Plane 1 Al Control Using France      Control Plane 1 Al Control Using France      Control Plane      Control Plane      Control      Control Plane    |
| Select which icons and notifications app<br>trou choose to hide icons and notifications, you wo<br>cons at any time, clock the answ next to the notificat<br>trouble the server set of the notificat<br>trans Writing Utility<br>Hard Writing Utility<br>Hard Writing Utility<br>Hard Writing Utility<br>Realts: HD Audio Manager<br>Realts: HD Audio Manager<br>Realts: HD Audio Manager<br>Buetcoth Manager<br>Buetcoth Manager<br>Buetcoth Manager<br>Moresoft Pen and Touch Input Comp<br>Incis                                                                                                    | ear on the taskbar<br>en penotified about changes or updates. To<br>in area on the taskbar.<br>Hide icon and notifications<br>Hide icon and notifications<br>Hide icon and notifications<br>Hide icon and notifications<br>Hide icon and notifications<br>Hide icon and notifications<br>Hide icon and notifications<br>Hide icon and notifications<br>Hide icon and notifications<br>Hide icon and notifications<br>Hide icon and notifications<br>Data icon and notifications<br>City show notifications                                                                                                    | o view hulden | Control Date 1 - Ad Control Claim Batter 1 - Helinkandon Advantado      Control Date 1 - Ad Control Claim Batter 1 - Helinkandon Advantado      Control Date 1 - Ad Control Claim Batter 1 - Helinkandon Advantado      Control Date 1 - Ad Control Claim Batter 1 - Helinkandon Advantado      Control Date 1 - Ad Control Claim Batter 1 - Helinkandon Advantado      Control Date 1 - Ad Control Claim Batter 1 - Helinkandon Advantado      Control Date 1 - Advantado Claim Batter 1 - Helinkandon      Control Date 1 - Advantado Claim Batter 1 - Helinkandon      Control Date 1 - Advantado Claim Batter 1 - Helinkandon      Control Date 1 - Helinkandon      Control Date 1 - Advantado Claim Batter 1 - Helinkandon      Control Date 1 - Helinkandon      Control Date 1 - Helinkandon      Contr |
| Select which icons and notifications app<br>ryeu choose to hide icons and notifications, you wo<br>core at any time, click the arrow next to the notificat<br>the first Writing Utility<br>and Writing Utility<br>and Writing | ear on the taskbar<br>in the notifications changes or updates. To<br>inso area on the taskbur.<br>Hide icon and notifications<br>Hide icon and notifications<br>Hide icon and notifications<br>Hide icon and notifications<br>Hide icon and notifications<br>Speak icon and notifications<br>Speak ico | o view hudden | Control Plane + Ad Control States Ments + Additional Additional Addita Additional Addita Additional Additional Addit |

13. Change the Mouse pointer options.

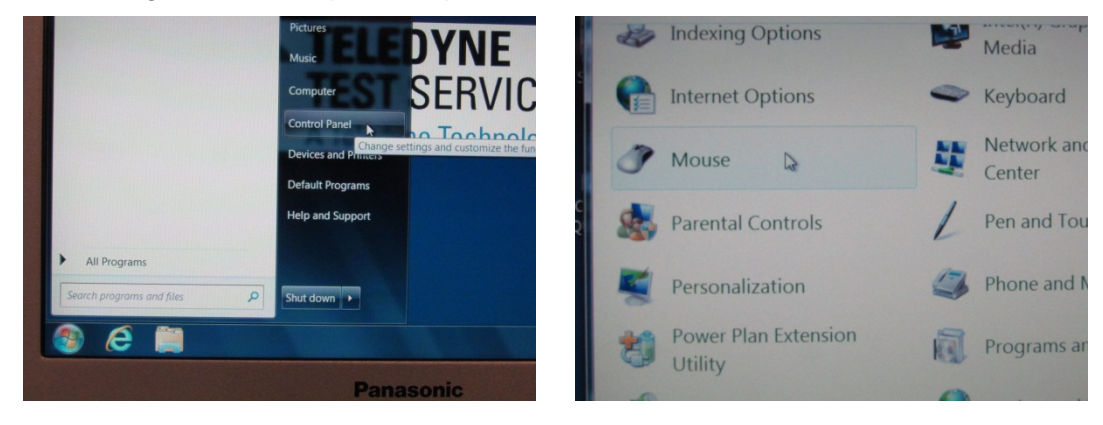

| ¢ B | Vitrons Pointers Pointer Options Wheel Hardware VersaPad                                                                                                    |                | peed<br>the folder to test your setting. If the folder<br>n or close, try using a slower setting. |      | Notifi |
|-----|----------------------------------------------------------------------------------------------------|----------------|---------------------------------------------------------------------------------------------------|------|--------|
|     | Switch nomany and secondary buttons                                                                                                    |                |                                                                                                   |      |        |
|     | Selectifis check bax to make the button on the right<br>the one you use for primary functions such as<br>selecting and dragoing                                | B Tools        | w Fast                                                                                            |      | and T  |
|     | Double click speed                                                                                                    | Locat<br>Sense |                                                                                                   | P    | Powe   |
|     | Double-click the folder to test your setting if the folder<br>does not open or close, try using a slower setting.                                              | Notif          | lo highlight or drag without holding down the mouse button                                        | I    | Realt  |
| 0   | Speed Slow Fast                                                                                                    | Perfo<br>and T | press the mouse button. To release, click the mouse button                                        | - Ar | Mana   |
|     | ClickLock                                                                                                    |                |                                                                                                   |      | Remo   |
|     | Turn on ClickLock Settings                                                                                                    | Powe           |                                                                                                   | 100  | Conr   |
|     | Enables you to highlight or drag without holding down the mouse button.<br>To set, briefly press the mouse button. To release, click the mouse button<br>again | Realt          |                                                                                                   |      |        |
|     | -                                                                                                    | Mana           | OK Cancel Apply                                                                                   |      | Sync   |
|     |                                                                                                    | Conn           | UK Cancer April                                                                                   |      |        |
| R   |                                                                                                    | Sync           | m Tablet Calibration                                                                              | 1    | Table  |

# 3.10 Optional Internet Explorer (IE) Setup (Teledyne Defaults)

1. Set TTS website as default.

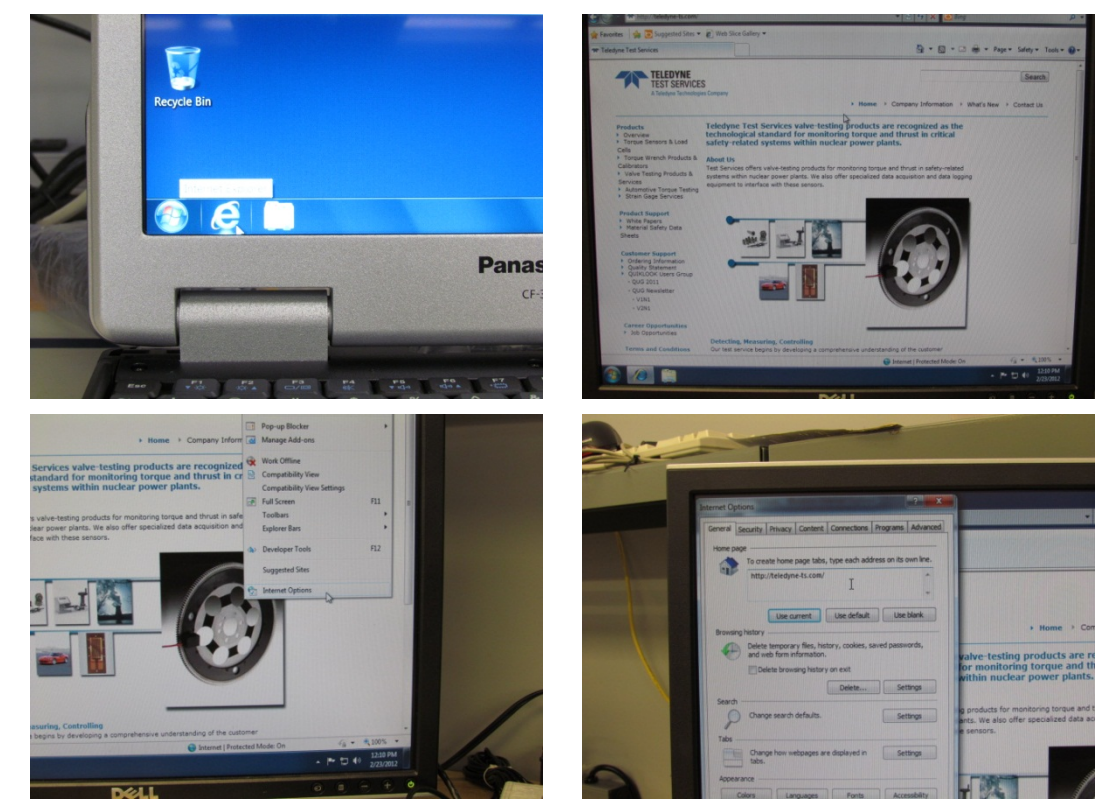

2. Change HISTORY defaults

### TECHNICAL REPORT TR-A100-50, REV. 1

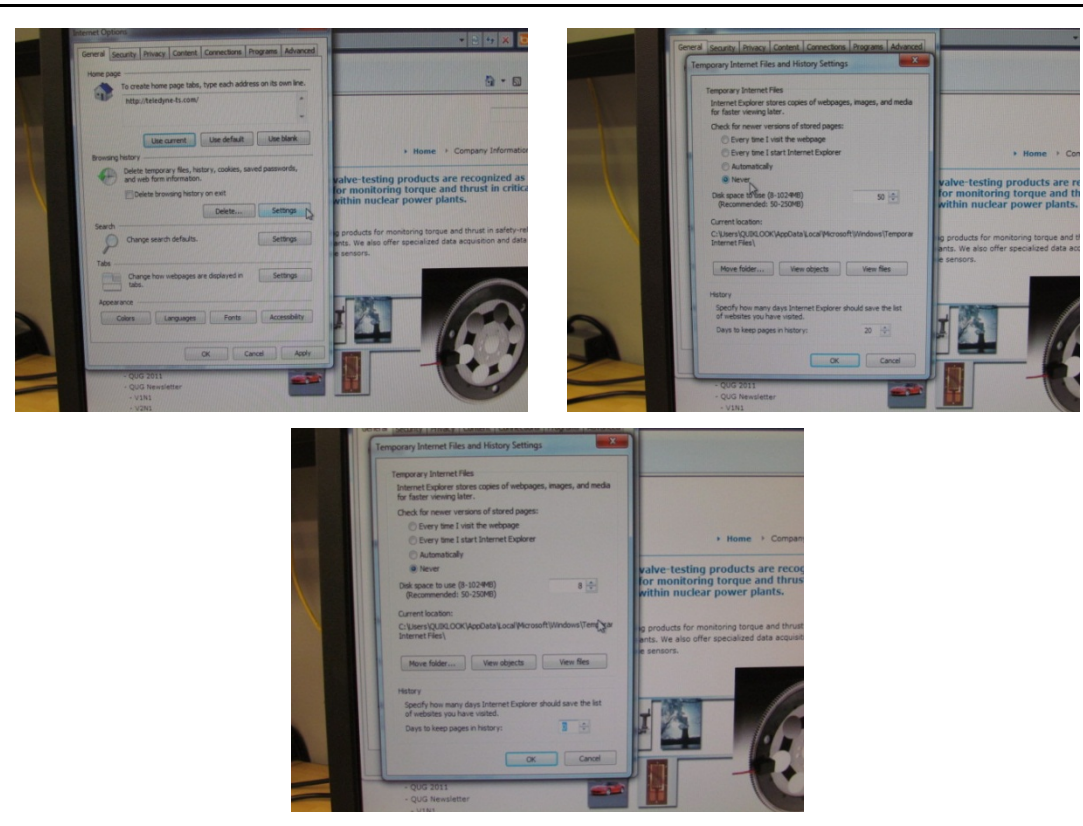

3. Delete HISTORY

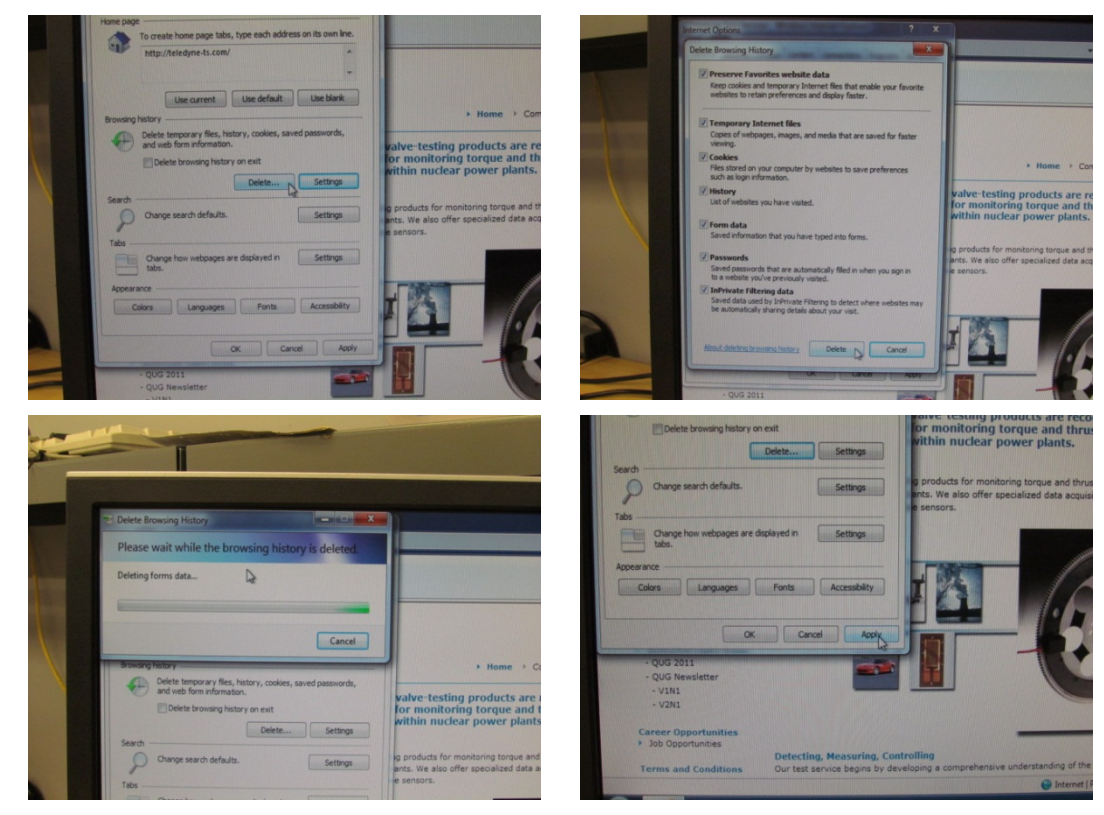

4. Remove Favorites and Compatibility View bar

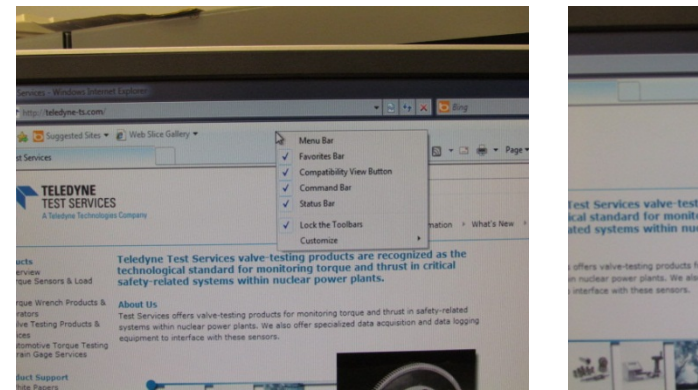

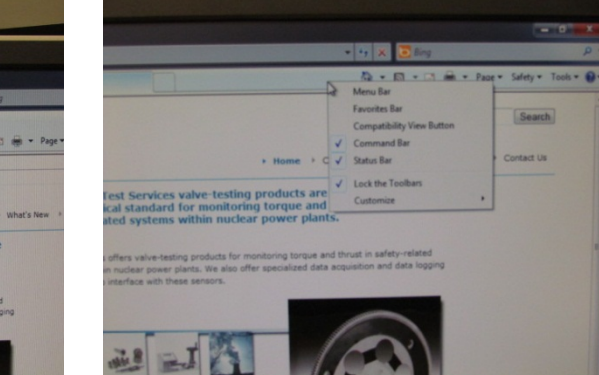

# 5. Disable Bing

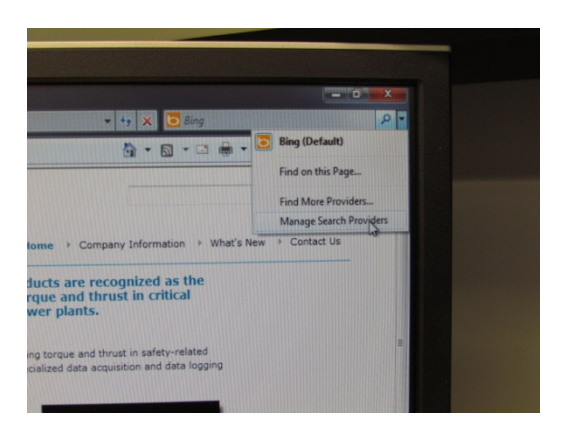